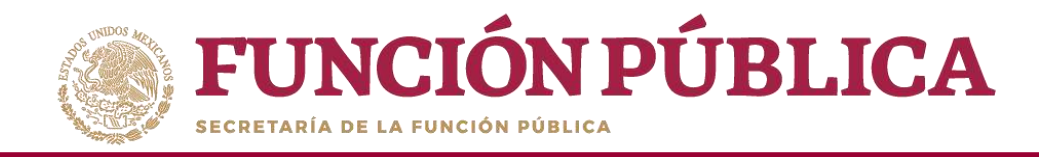

Presionar *Sí* para confirmar el envío de los Documentos Normativos para su validación.

| <b>FUNCIÓN PÚBLICA</b>                       | SICS<br>Sistema Informático de Contraloria : | ) (BEMIC):                                                                                                    | ja das Promissionen<br>Technica da Promissione<br>Contra da Sun da matematica ante a<br>Contra da Contra da Contra da Contra<br>Matematica da Contra da Contra da Contra | 0 |
|----------------------------------------------|----------------------------------------------|----------------------------------------------------------------------------------------------------|----------------------------------------------------------------------------------------------------|---|
| Income Operation - Description Summarised a. | Pressue of America Management                | $(n_1,n_2,\dots,n_{n-1}) \in Opping(\mathcal{A}) \setminus Opping(\mathcal{A}) = Opping(\mathcal{A}) \setminus Opping(\mathcal{A}) = Opping(\mathcal{A}) = Opping(\mathcal{A}) \setminus Opping(\mathcal{A}) = Opping(\mathcal{A}) \setminus Opping(\mathcal{A}) = Opping(\mathcal{A}) \cap Opping(\mathcal{A}) = Opping(\mathcal{A}) \cap Opping(\mathcal{A}) = Opping(\mathcal{A}) \cap Opping(\mathcal{A}) = Opping(\mathcal{A}) \cap Opping(\mathcal{A}) = Opping(\mathcal{A}) \cap Opping(\mathcal{A}) = Opping(\mathcal{A}) \cap Opping(\mathcal{A}) \cap Opping(\mathcal{A}) = Opping(\mathcal{A}) \cap Opping(\mathcal{A}) = Opping(\mathcal{A}) \cap Opping(\mathcal{A}) = Opping(\mathcal{A}) \cap Opping(\mathcal{A}) = Opping(\mathcal{A}) \cap Opping(\mathcal{A}) = Opping(\mathcal{A}) \cap Opping(\mathcal{A}) = Opping(\mathcal{A}) \cap Opping(\mathcal{A}) = Opping(\mathcal{A}) \cap Opping(\mathcal{A}) = Oppi$ |                                                                                                    |   |
|                                              |                                              |                                                                                                    |                                                                                                    |   |
| pertimentation administration controls       |                                              |                                                                                                    |                                                                                                    |   |
| Approval formation and a statement           |                                              |                                                                                                    |                                                                                                    |   |
|                                              |                                              | Conservation<br>Conservation De Enviro                                                                                                    |                                                                                                    |   |

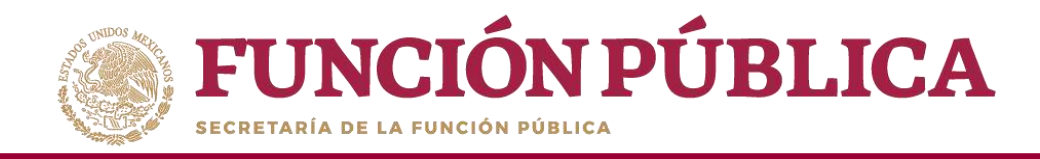

El sistema deberá mostrar el siguiente mensaje de confirmación. Adicionalmente, le dará la opción al usuario de descargar un acuse de recibo, enviado por la Secretaría de la Función Pública.

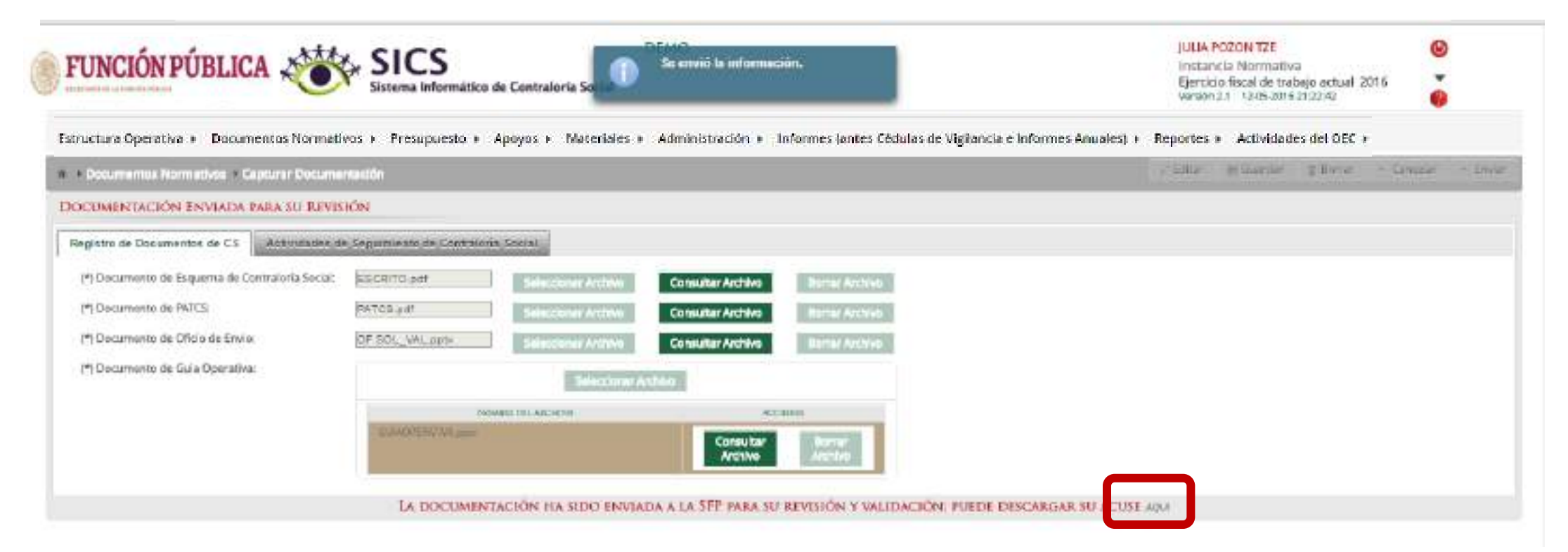

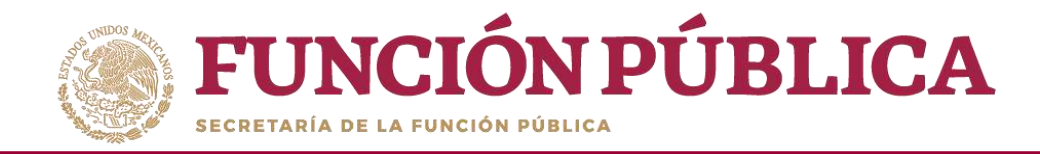

#### Esta es una muestra del acuse que emite el sistema.

ASUNTO: Notificación de Documentación Capturada del PATCS

#### A QUIEN CORRESPONDA

Hago referencia a la información relacionada al ingreso del PATCS dentro del sistema Informatico de Contraloria Social, y le comunico que se ha registrado satisfactoriamente el Programa Anual de Trabajo, así como la documentación pertinente en dicho sistema.

En correspondencia, y de acuerdo a lineamiento, le notifico que a partir del presente correo, está usted en posibilidades de verificar y validar en su caso dicha información.

Sin otro particular, le reltero la seguridad de mi atenta y distinguida consideración

#### Atentamente,

JULIA POZON TZE ENLACE DE CONTRALORIA SOCIAL LA INDICADA EN LAS REGLAS DE OPERACIÓN DEL PROGRAMA DEMO

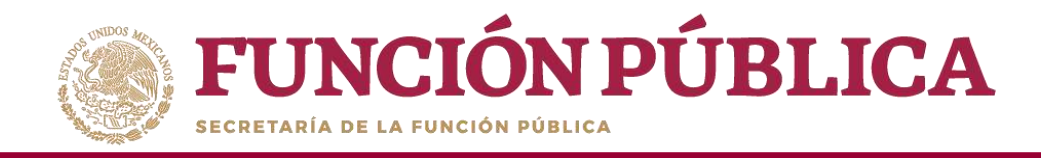

Una vez que la Secretaría de la Función Pública valida los Documentos Normativos (Esquema, Guía Operativa y PATCS), aparece el siguiente mensaje.

| FUNCIÓN PÚBLICA,                                 | SICS<br>Sistema Informát  | ico de Contraloría Social  | DEMO                   |                                        |                                  | JULIA P<br>Instan<br>Ejercici<br>Versión | OZON TZE<br>cia Normativa<br>o fiscal de trad<br>2.1 13465-2016 | a<br>sajo actual 20<br>21.49:10 | 016 <b>0</b> |         |
|--------------------------------------------------|---------------------------|----------------------------|------------------------|----------------------------------------|----------------------------------|------------------------------------------|-----------------------------------------------------------------|---------------------------------|--------------|---------|
| Estructura Operativa + Documentos Normativos + P | resupuesto + Apoyos + M   | ateriales • Administración | 🔹 Informes (antes Cédu | ilas de Vigilancia e Informes Anuales) | ) + Reportes + Actividades del C | ec +                                     |                                                                 |                                 |              |         |
| v Pocunie                                        | marcitin                  |                            |                        |                                        | 1                                | 1.142121                                 | W Televiner, 1                                                  | i Harret                        | > Linear     | ~ 17### |
| DOCUMENTACIÓN VALIDADA                           |                           |                            |                        |                                        |                                  |                                          |                                                                 |                                 |              |         |
| Registro de Dooarrentos de Gâ 💦 Actividades de   | - Sepamiento de Gortaliza | South                      |                        |                                        |                                  |                                          |                                                                 |                                 |              |         |
| (*) Docamento de Esquema de Contratoria Social:  | ESCRITO par               | SexconstAnnes              | Consultar Archive      | Harrak Arczber                         |                                  |                                          |                                                                 |                                 |              |         |
| (*) Documento de PATCS                           | PATCS and                 | Selectorer Archine         | Consultar Archivo      | Barne Art No                           |                                  |                                          |                                                                 |                                 |              |         |
| (*) Documento de Oficio de Envío                 | DP SOL_VAL.ppts           | Selectorer Arthree         | Consultar Anthiwa      | Barrier Art 1945                       |                                  |                                          |                                                                 |                                 |              |         |
| (*) Documento de Guía Operativa:                 |                           | Selectorie: A              | nahivu                 |                                        |                                  |                                          |                                                                 |                                 |              |         |
|                                                  |                           | NO. INC. AND YOU           | Actu                   |                                        |                                  |                                          |                                                                 |                                 |              |         |
|                                                  | Const Charles             |                            | Consultar<br>Archivo   | Burran                                 |                                  |                                          |                                                                 |                                 |              |         |
|                                                  | +                         |                            |                        |                                        |                                  |                                          |                                                                 |                                 |              |         |
|                                                  | LA DOCUMENTA              | CIÓN HA SIDO ENVIA         | da a la SFP para su    | BEVERION Y VALEDACIÓN: PER             | EDE DESCARGAR SU ACUSE A         | QUA .                                    |                                                                 |                                 |              |         |

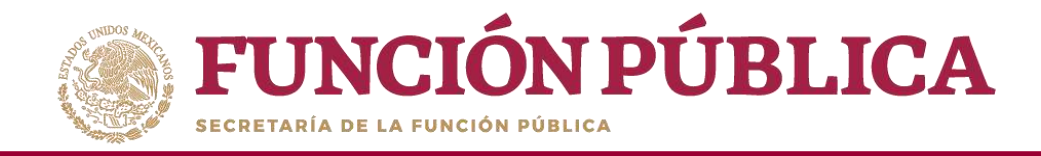

## **PROCESO 4: REGISTRO DE EJECUTORAS Y USUARIOS**

#### Módulo: Estructura Operativa

Funcionalidad: dar de alta a los usuarios y a las Ejecutoras del programa federal; y consultar qué Ejecutoras ya fueron dadas de alta.

Para empezar a capturar la información, seleccione el menú *Estructura Operativa* y se haga clic en la opción *Generar Ejecutoras*.

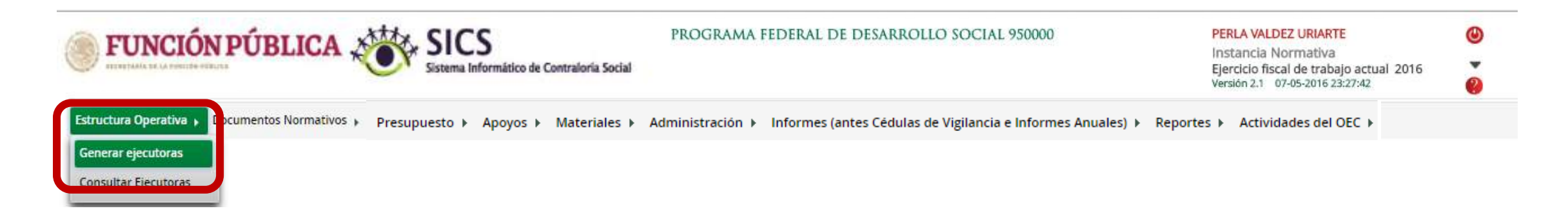

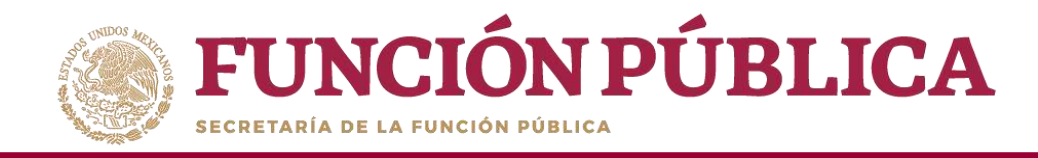

En la pantalla *Información de la Ejecutora* se deberá registrar el nombre, seleccionar el tipo y estatus de la ejecutora, así como la entidad federativa, el municipio y la localidad y dar clic en la opción Agregar localidad a la lista.

| <b>FUNCIÓN PÚBLIC</b>                   | CA SICS<br>Sistema Informático de Contraloria Social                                                                                                    |                                                             | JULIA FOZON TZE  Instancia Normativa Iljencicio fiscal dei trabajo actual 2016 Verein 1.1 1245-2016 21:46x02 |
|-----------------------------------------|----------------------------------------------------------------------------------------------------|-------------------------------------------------------------|----------------------------------------------------------------------------------------------------|
| Structura Operativa 🔹 Documentos Norm   | nativos + Presupuesto + Apoyos + Materiales + Administración + Inform                                                                                                    | nes (antes Cédulas de Vigilancia e Informes Anuales) + Repo | ortes + Actividades del OEC +                                                                                |
| E · Estructure Operative · Constantiged | Roma                                                                                                    |                                                             | Crock Control                                                                                                |
| INFORMACIÓN DE LA INSTANCIA NO          | DRMATIVA                                                                                                    | INFORMACIÓN PARA LA EJECUTORA                               |                                                                                                    |
| Ejercicio Fiscal                        | 2016                                                                                                    |                                                             |                                                                                                    |
| Rame .                                  | SAUD                                                                                                    | PINambre de la ejecutoro:                                   | (*)Entidad Federativa                                                                                        |
| Dependencia o Entidad                   | SECRETARIA DE EDUCACIÓN PÓBLICA                                                                                                    | REAR GACION PEDERAL EN AGUASCALIENTES                       | Municipies                                                                                                   |
| Programa                                | ORVO                                                                                                    | MITTER IN ADDRESS STRATE                                    | Mocal det                                                                                                    |
| rosancia Normativa                      | LA VIDICADA EN LAS RESULS DE OPERACIÓN DEL PROGRAM                                                                                                    | (*)Essatus e Activo Selectione                              | Arrent intal and a latera                                                                                    |
| Estatus de IN                           | ABLERTS                                                                                                    | Ejetutora Estatol                                           | - a local stad a la fut                                                                                      |
| 523.007.7                               | and the second second sec | Ejecutor a Regional                                         |                                                                                                    |
| his records found.                      |                                                                                                    | 1,9478.1                                                    |                                                                                                    |
|                                         |                                                                                                    |                                                             |                                                                                                    |
| INFORMACIÓN DEL URDARIO                 |                                                                                                    |                                                             | ASIGNACIONES PREVIAS EN :                                                                                    |
| 1989G                                   | rkum.                                                                                                    | Buscar SP                                                   |                                                                                                    |
| (*/Mombre dal SP:                       | r*)Cargo dat SP:                                                                                                    |                                                             |                                                                                                    |
| (*)Carres Bectránico:                   | (*ifeefunc                                                                                                    |                                                             |                                                                                                    |
| Deaces ab offease UC*)                  | (*)Contrassifia (*)Confirm                                                                                                    | ia contraseña                                               |                                                                                                    |

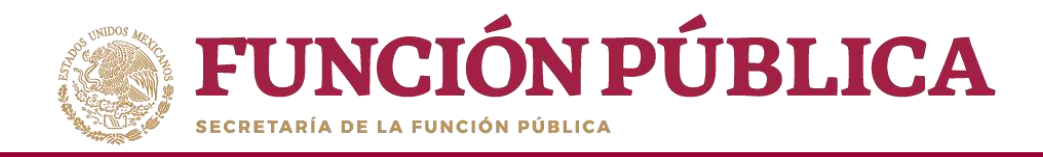

El siguiente apartado de esta pantalla es Información del Usuario. En este apartado se debe registrar el RFC del Servidor Público que ha sido designado como usuario del SICS como instancia Ejecutora y hacer clic en Buscar *SP*. El SICS buscará en el RUSP (Registro Único de Servidores Públicos); si no lo encuentra, habilitará los campos *CURP*, *Nombre del SP*, *Cargo del SP*, correo electrónico, teléfono, Usuario de Acceso, Contraseña y confirmación de contraseña para que se registre de manera manual.

|                                                                                                    | JULIA POZON TZE<br>instancia Normativa<br>Ejerciclo focal de trabajo actual<br>vesala J.1 12/06-0316 21.08000                                                                                                    | ()<br>1 3016 ()<br>()                     |                            |                                                                                                    |           |            |
|----------------------------------------------------------------------------------------------------|----------------------------------------------------------------------------------------------------|-------------------------------------------|----------------------------|----------------------------------------------------------------------------------------------------|-----------|------------|
| Estructura Operativa + Documentos Nor                                                                                                    | mativos + Presupuesto + Apoyos + Materiales + Administración + Inf                                                                                                    | formes (antes Cédulas de Vigilancia e Inf | formes Anuales) + Reportes | Actividades del OEC +                                                                                                    |           |            |
| n + bishudura Operativa + Germer appoi                                                                                                    | and the second second se |                                           |                            | O NAME                                                                                                    | @ Ouardar | ill Borrat |
| INFORMACIÓN DE LA INSTANCIA NO                                                                                                    | ORMACINA                                                                                                    | INFORMACIÓN PARA LA ERCU                  | TORA                       |                                                                                                    |           |            |
| Gerddo Rical                                                                                                    | 2016                                                                                                    |                                           |                            |                                                                                                    |           |            |
| Ramo                                                                                                    | 340.0                                                                                                    | (*)Nombre de la ejecutoria                |                            | (*)Entidad Federativa:                                                                                                    | 1         |            |
| Dependencia o Evildari                                                                                                    | SECTEDATIA DE EDUCACIÓN PÚBLICA.                                                                                                    | OFLEGACION/FEDERAL EN AGURSCA             | UEVIES                     | ("Municipia:                                                                                                    | <u>.</u>  |            |
| Programa                                                                                                    | 12100                                                                                                    |                                           |                            | 1991 - AGUASCALIENTES<br>(*)Localidad                                                                                                    |           |            |
|                                                                                                    | The second second second second second                                                                                                    | (*)Tipo de ejecutoria Representación      | Federal +                  | 0001 - AGUASCALIENTES                                                                                                    | •         |            |
| Instancia Normativa                                                                                                    | UA INDICADA EN LAS PESUAS DE OPERACIÓN DEL PROGRAMA                                                                                                    | ("leases . Active inactive                |                            | Agregar localidad a la lista                                                                                                    |           |            |
| Estatus de N                                                                                                    | ASIERTO                                                                                                    |                                           |                            |                                                                                                    |           |            |
|                                                                                                    | uita                                                                                                    | manine :                                  |                            | second in the second second se | A         |            |
| The American American Americ<br>American American American American American American American American American American American American American American American American American American American American American American American American American American A |                                                                                                    |                                           | RE-RODOLENTI               |                                                                                                    |           |            |

| INFORMACIÓNI DEL DEUARIO |                  |                             |  |
|--------------------------|------------------|-----------------------------|--|
| 1984C RU,780825765       | (*)CURP:         | (Bunce SP)                  |  |
| (*)Hawkee dai 59:        | (*)Cargo del SP: |                             |  |
| (*Corres Bactrénice:     | (*1Teldfano:     |                             |  |
| Plukaurio de acceso      | (*)Contraseña    | (*)Co silirm a contrase fia |  |

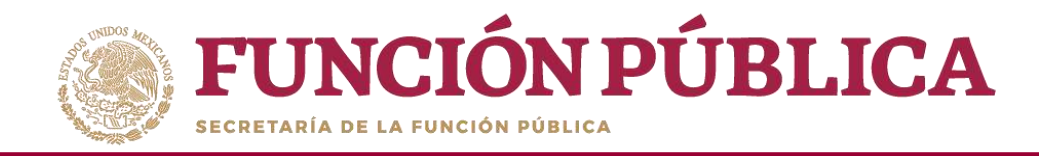

Nota: el SICS manda este mensaje cuando no encuentra el RFC en la base de datos de Servidores Públicos; en ese caso, todos los campos se llenan de manera manual.

| the second second second second second second second second second second second second second second second se | en neuroita                                   |                                         |                        |                         |   |
|----------------------------------------------------------------------------------------------------|-----------------------------------------------|-----------------------------------------|------------------------|-------------------------|---|
| SHK rolleeren ook                                                                                               | e en la Gase de datos local ni en el padrón d | ie funckonarios pátokos pasa el revrock | o fiscal seleccionada. | K                       |   |
| (*)Nordere del SP.                                                                                              | JOSE IRMANTE LOPEZ                            | (*)Cargo del SP:                        | ENLACE                 | Related                 | 1 |
| (*)Correo Electrónico:                                                                                          | ergh@notmail.com                              | (*)Teléforso:                           | 45709800               | 52-30 G 10-7 - 62       |   |
| (*)Usuario de acoeso                                                                                            | promo34                                       | (*)Currinsene                           |                        | (*)Confirme contrevenie |   |

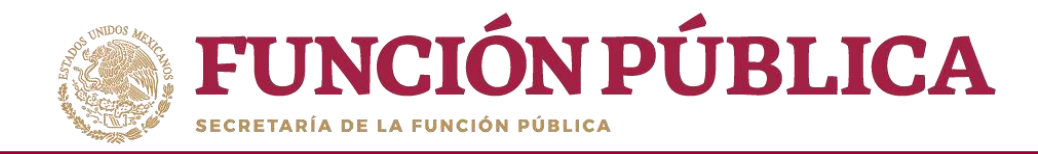

Una vez que haya registrado los datos solicitados de Ejecutora y Usuario, haga clic en *Guardar*.

| <b>FUNCIÓN PÚBLIC</b>                  | CA SICS DEMO                                                |                                            |                                | JULIA POZON TZE<br>Instancia Normativa<br>Ejercicio fiscal de trabajo actual 2<br>Venien 2.1 1245-2016 2148/02 | 016           |
|----------------------------------------|-------------------------------------------------------------|--------------------------------------------|--------------------------------|----------------------------------------------------------------------------------------------------|---------------|
| Estructura Operativa + Documentos Nor  | mativos + Presupuesto + Apoyos + Materiales + Administració | in 🔹 Informes (antes Cédulas de Vigilancia | e e Informes Anuales) + Report | es » Actividades <mark>del</mark> OEC »                                                                        |               |
| · Intractors Operative + General spice | tores.                                                      |                                            |                                | O Nurve a Lat                                                                                                  | Carrier Storm |
| INFORMACIÓN DE LA INSTANCIA N          | ORMATIVA                                                    | INFORMACIÓN FARA LA I                      | EJECUTORA                      |                                                                                                    | Guardar       |
| Eerido Raal                            | 1016                                                        |                                            |                                |                                                                                                    |               |
| Karno.                                 | IALD                                                        | (*)Nombre de la ejecutora:                 |                                | PERtidad Federativa                                                                                            |               |
| Dependencia o Entidad                  | SECRETARIA DE EDUCACIÓN PÚBLICA.                            | DELEGACION REDERAL EN AG                   | UASCAUEIVTES                   | (*)Municipix                                                                                                   | -             |
| Programa                               | DEMO                                                        | Without the scientific and Departure       | statis Fataral                 | (*)Local Ided                                                                                                  |               |
| holancia Normativa                     | LA INDICAGA EN LAS REGLAS DE OFERIACIÓN DEL PROG            | MARA (*Second e Active in tact)            | ingana i rean ar               | Arrest inside in inte                                                                                          | •             |
| Estatus de M                           | ABERTO                                                      |                                            |                                | Bit. de effetet de calendaria                                                                                  |               |
|                                        | lice -                                                      | Wangstrat                                  |                                | Incurse                                                                                                    | Actual        |
| II. MANAGARA                           | III ACHICANIE                                               |                                            | THE ALLOCATION                 |                                                                                                    |               |
|                                        |                                                             |                                            |                                |                                                                                                    |               |
| INFORMACIÓN DEL USUARIO                |                                                             |                                            |                                | ASIGNACIONES PREVIAS EN                                                                                        |               |

| INFORMACIÓN E           | SEL USUARIO                                   |                                             |                       |                     |      | ASIGNACIONES PREVIAS EN |
|-------------------------|-----------------------------------------------|---------------------------------------------|-----------------------|---------------------|------|-------------------------|
| B BIC no kas secontrada | e en la heve de datas local ri en el padrón d | la funcionaritza públicas para el ejercicio | o foral adorationado. |                     |      |                         |
| (a)e-c                  | RL/760925765                                  | (*)CURP:                                    | PL/750925HDFRRRS6     | Data                | 2450 |                         |
| (*)Nombre del SP:       | KUSE IR WARTE LOPEZ                           | (*)Cargo del SP:                            | INLACE                |                     |      |                         |
| (*)Correo Electrónico:  | ergn@hotmail.com                              | (*)Teóirfona:                               | 45709600              |                     |      |                         |
| ("Nussario de acceso-   | proma34                                       | (*)Contraseña                               |                       | Confirma contraseña |      |                         |

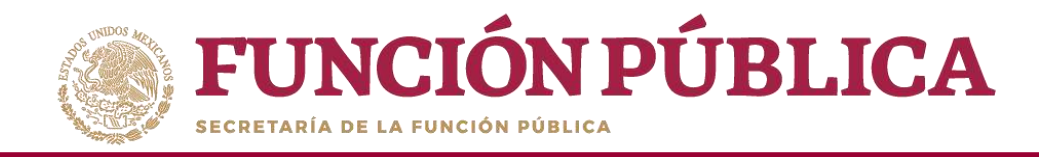

Si el usuario se registró en el sistema en ejercicios fiscales anteriores, bastará con que capture su RFC y haga clic en *Buscar SP* para que, en automático, aparezcan todos sus datos, incluyendo su usuario de acceso, contraseña y asignaciones previas.

|                                                 | A SICS<br>Sistema Informático de Contraloria Social                     |                                                                  | JULIA POZON TZE<br>Instancia Normativa<br>Bercicio fiscal de trabajo actual 201<br>Ventes 2.1 12:06:2016 22:12:28 | 9<br>0             |
|-------------------------------------------------|-------------------------------------------------------------------------|------------------------------------------------------------------|----------------------------------------------------------------------------------------------------|--------------------|
| Estructura Operativa + Documentos Normativo     | os + Presupuesto + Apoyos + Materiales + Administración + Informes (ant | es Cédulas de Vigilancia e Informes Anuales) + Reportes + A      | Actividades del OEC +                                                                                             |                    |
| n + Estructure Operative + Conserv genutur      |                                                                         |                                                                  | O Nuevo 22 111101                                                                                                 | e Coordan 👌 Barrar |
| INFORMACIÓN DE LA INSTANCIA NOR                 | MATINA                                                                  | INFORMACIÓN PARA LA EJECUTORA                                    |                                                                                                    |                    |
| Ejercide Piscal                                 | 2016                                                                    |                                                                  |                                                                                                    |                    |
| Karno<br>Dependentia o Entidad                  | DALUD<br>SECRETARIA DE EDUCACIÓN PÚBLICA                                | PNombre de la ejecutoral<br>DELEGAÇION FEDERAL EN AQUASCALIENTES | (*)Entitled Federative:<br>01 - AGUASCALENTES<br>(*)Municipits<br>041 - AGUASCALENTES                             |                    |
| Programa<br>Instancia Normaliva<br>Datatus de M | DEMO<br>LA MOICADA EN LAS REGLAS DE OPERACIÓN DEL PROGRAMA<br>ABREITO   | ("Estatus : Activo in Inactivo                                   | Pilo califiet     Opp1 - ASUASCALIENTES     Agreger localidad a la lista                                          | -                  |
| Line records found                              |                                                                         | ALMELT W                                                         | acounter.                                                                                                    | 400%               |

| Introduction of                   | CHL DAUPART                                  |                             |                                                                        |
|-----------------------------------|----------------------------------------------|-----------------------------|------------------------------------------------------------------------|
| H BRCYD Aeth Dopenado<br>(*)INFC) | ramo ejecutora a un programa federal del eje | (*CURP: Description         | a a di miama programa l'Ederal en el manno ejercicio fixo<br>Muner 1 P |
| (*)Nontèré del SP:                | INTROA NAVEL MISS                            | (*)Cargo del SP: DILLICI EL | CONTRACTOR SOCIAL                                                      |
| (*)Correo Electrónico:            | unual ligned on                              | #Reefana                    |                                                                        |
| (*)Usuario de acceso              | dytrograd                                    | (*)Contractiv               | (*)Canfirma<br>contrapolia                                             |

| LIPUAL | Photosaka, Teoriat                                | Stream DOCTORS                    |
|--------|---------------------------------------------------|-----------------------------------|
| atts.  | WINDRAMA DE CAPOTACIÓN SEILIRO MEDICO SIDIO<br>EN | LINEAD MIDICA IN CHIHUAHUA        |
| 301E   | RENGRAMENTED DATA DE DEDARROULD SDOLAL VECIDE     | CHIRLINEA GETATAL DV<br>CHIRLINEA |

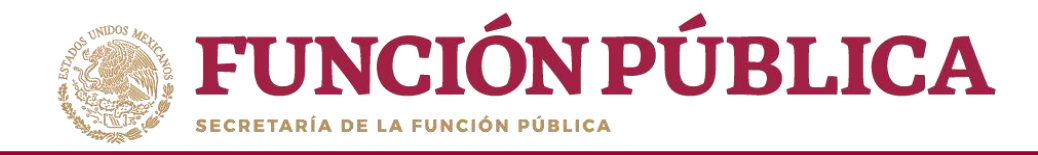

*Es importante que en este caso "no sobrescribir, ni cambiar la clave de usuario y contraseña*; de lo contrario, el sistema marcará error. Haga clic en *Guardar*.

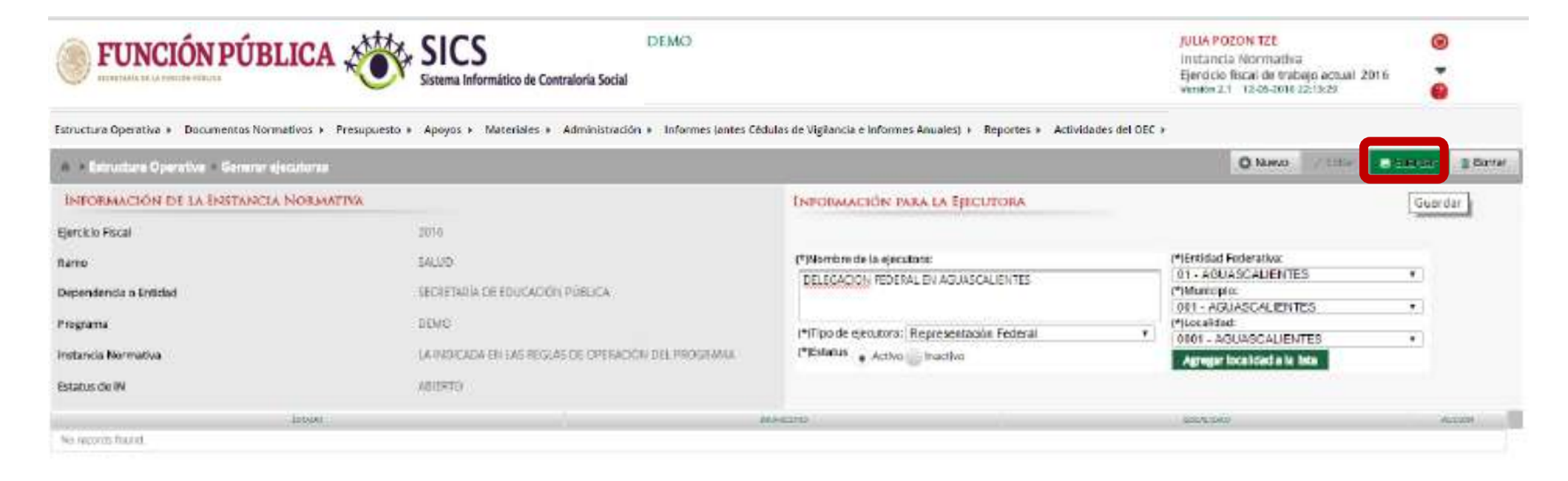

| INFORMACIÓN           | BEL USUARIO                                  |                                                                 |                                                           |
|-----------------------|----------------------------------------------|-----------------------------------------------------------------|-----------------------------------------------------------|
| TRASPORT PROPERTY AND | icorre decatore a un programa federal del de | riste de balaja accesiyy oorde eithering argeoree a<br>pijouwin | similares programa federal un el milares ejercicio facal. |
| Mombre del SP:        | FREWER RAMES FURRA                           | (*)Cargo del 5P: material anti-                                 | ETFICIENCE SCORE                                          |
| *Corree Electrónice   | CommAligned cars                             | (*)Teléfonez                                                    |                                                           |
| (*)Usuario de acceso  | statuspent                                   | (*)Contrasiella                                                 | (*)Confirma<br>contraseta                                 |

| Effected | THERE AN AND A THE OWNER, THE OWNER, THE OWN | Strawn Deleman                     |
|----------|----------------------------------------------------------------------------------------------------|------------------------------------|
| 2016     | RECEIVANT DE CAPOTACIÓN SEGUIÓ MEDIÓD D'GLÓ<br>IDI                                                                                                    | UNIDAD MEDICA EN DABIDAURON        |
| 2016     | PROGRAMA FEDERAL DE DELAFROLIO SOCIAL REDOL                                                                                                    | LIECUTIMA REDITAL EN<br>DUPIGABLIA |

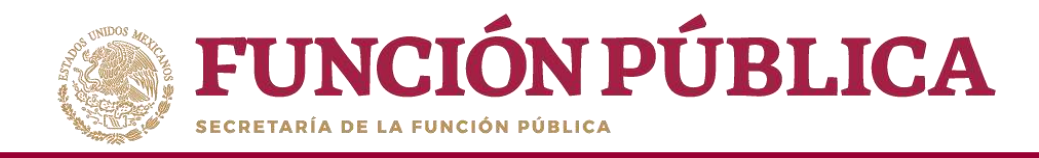

## **PROCESO 5: CONSULTA DE EJECUTORAS Y USUARIOS**

### Módulo: Estructura Operativa

**Funcionalidad:** consultar qué Usuarios y Ejecutoras fueron dados de alta con anterioridad, así como modificar o borrar la Ejecutora que fue registrada.

Para iniciar la consulta de la información, seleccione el menú *Estructura Operativa* y haga clic en la opción *Consultar Ejecutoras*.

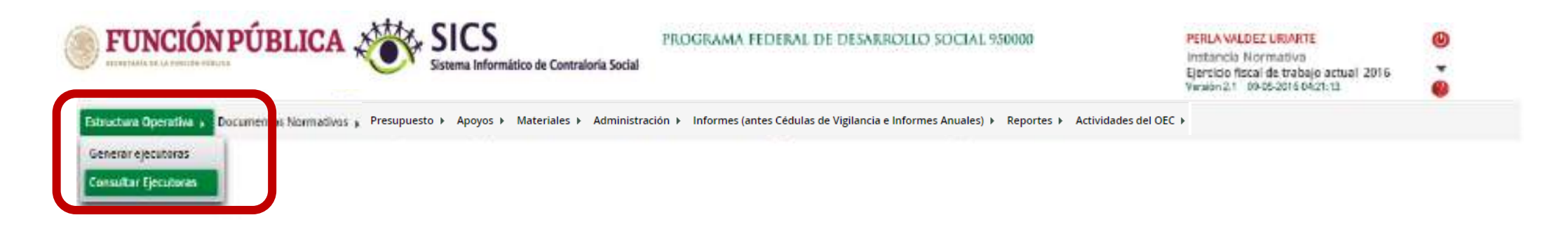

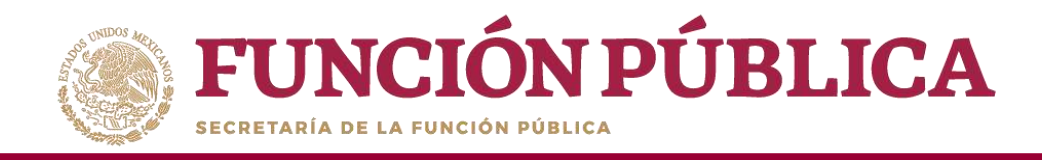

En *Información para Consultar Ejecutoras,* la búsqueda se puede hacer de tres maneras: por tipo de Ejecutora, por nombre de la Ejecutora, o por nombre del Servidor Público (usuario).

Cuando haya definido el criterio de consulta, haga clic en Buscar.

| structura Operativa # Do                                                                                                    | cumentos Normativos + Presupuesto + Apoyo                                                                                                    | s + Materiales + Administración                                                                                                    | <ul> <li>Informes (antes Cédula</li> </ul>                                                                                                    | as de Vigilancia e Informes Anuales) + Reportes                                                                                                    | Actividades del OEC + |
|----------------------------------------------------------------------------------------------------|----------------------------------------------------------------------------------------------------|----------------------------------------------------------------------------------------------------|----------------------------------------------------------------------------------------------------|----------------------------------------------------------------------------------------------------|-----------------------|
| · · · Resultant Concelles - · ·                                                                                                    | Drivular Becitine                                                                                                    |                                                                                                    |                                                                                                    |                                                                                                    | Chine Milsony 27-     |
| INFORMACIÓNI DE LA IN                                                                                                    | STANCIA NORMATIVA                                                                                                    |                                                                                                    | INPORTACIÓN PAR                                                                                                    | A CONSULTAR EXCUTORAS                                                                                                    |                       |
| arden Final 2019<br>Arro: 2004/00/2010/00/40<br>Fagreno Microson Torrian of Disabilitan Store Store<br>Instance Instructions Antipology Installitant DE Certification Philippen<br>Instance Ref Attripology Installitant DE Certification Philippen<br>Instance Ref Attripology Installitant DE Certification Philippen |                                                                                                    | Tipo de genariosa<br>Preciden de la operationa<br>Namérica del 9º                                                                                                    | Selectore                                                                                                    | Bease                                                                                                    |                       |
| ASULTADO DE BOSCARS                                                                                                    | W                                                                                                    |                                                                                                    |                                                                                                    | Losso 1                                                                                                    |                       |
|                                                                                                    |                                                                                                    |                                                                                                    |                                                                                                    | Construction of the second second sec |                       |
|                                                                                                    |                                                                                                    | 1 - 1 - X - 2 -                                                                                                    | A1215 77814-18                                                                                                    |                                                                                                    |                       |
| Bornina                                                                                                    | water Building                                                                                                    |                                                                                                    | 131517/817 W                                                                                                    | Leit an                                                                                                    |                       |
| berrinter.                                                                                                    | energia de la companya de la companya de la compa                                                                                                    | Sector 2                                                                                                    | (4) 3 (5) 7 (8) 3 (8)                                                                                                    |                                                                                                    | ente<br>Le Z          |
| Destination<br>many line of<br>parts a Destant                                                                                                    | energian des<br>autorités de la constante<br>des remaines de la constante de la constante<br>de la constante de la constante de la constante<br>de la constante de la constante de la constante de la constante<br>de la constante de la constante de la constante de la constante de la constante de la constante de la constante<br>de la constante de la constante de la constante de la constante de la constante de la constante de la constante<br>de la constante de la constante de la constante de la constante de la constante de la constante de la constante<br>de la constante de la constante de la constante de la constante de la constante de la constante de la constante de la constante de la constante de la constante<br>de la constante de la constante de la constante de la constante de la constante de la constante de la constante<br>de la constante de la constante de la constante de la constante de la constante de la constante de la constante<br>de la constante de la constante de la cons                                                                                                    | Då withreignatio<br>parase series series a                                                                                                    | Here Party and a second second       | A COL                                                                                                    | e v<br>R X            |
| Bertintas<br>Bertintas<br>Bitra Denas<br>Bitra Denas                                                                                                    | energiani dan<br>Antoria di Argania (di Angani<br>Territa Guarta, el Argania)<br>Destrita di Angania                                                                                                    | The constraints of the constraints of the constrain                                                                                                    |                                                                                                    |                                                                                                    | A V                   |
| Department<br>Second Deman<br>Second Deman<br>Second Deman                                                                                                    | energia da compositiva de la compositiva de la c                                                                                                    | Description of the second second seco                                                                                                    | Interest                                                                                                    |                                                                                                    |                       |
| Destructions<br>beam of Destruction<br>beam of Destruction<br>beam of Destruction<br>person of Destruction<br>person of Destruction                                                                                                    | Electronic de la constance de la constance<br>descrimentes de la constance de la constance<br>descrimentes de la constance de la constance<br>de la constance de la constance de la constance<br>de la constance de la constance de la constance<br>de la constance de la constance de la constance<br>de la constance de la constance de la constance<br>de la constance de la constance de la constance<br>de la constance de la constance de la constance<br>de la constance de la constance de la constance<br>de la constance de la constance de la constance de la constance<br>de la constance de la constance de la constance<br>de la constance de la constance de la constance<br>de la constance de la constance de la constance de la constance<br>de la constance de la constance de la constance de la constance<br>de la constance de la constance de la constance de la constance<br>de la constance de la constance de la constance de la constance<br>de la constance de la constance de la constance de la constance<br>de la constance de la constance de la constance de la constance de la constance<br>de la constance de la constance de la con                                                                                                    | Contraction of the second second seco                                                                                                    |                                                                                                    |                                                                                                    |                       |
| Decidences<br>por en a Decisión<br>por en a Decisión<br>por en a Decisión<br>por en a Decisión<br>por en a Decisión<br>por en a Decisión<br>por en a Decisión<br>por en a Decisión<br>por en a Decisión                                                                                                    | EXPERIENCES<br>RECORDER DE LA CONTRACTÓRIA<br>EXPERIENCES<br>EXPERIENCES<br>EX | Construction<br>Construction<br>Co |                                                                                                    | 4710<br>4710<br>4710<br>4710<br>4710                                                                                                    |                       |
|                                                                                                    | Annex Barrows<br>Annormal an Annex Marchael States<br>THE TYPE AND AN ANNEX<br>EXCLUSION AND AND AND AND AND<br>EXCLUSION AND AND AND AND AND AND<br>AND AND AND AND AND AND AND AND<br>AND AND AND AND AND AND AND AND AND<br>AND AND AND AND AND AND AND AND AND<br>AND AND AND AND AND AND AND AND AND AND                                                                                                    |                                                                                                    | <ul> <li>Total and the second second sec</li></ul> | 4/101<br>4/101<br>4/101<br>4/101<br>4/101<br>4/101<br>4/101                                                                                                    |                       |

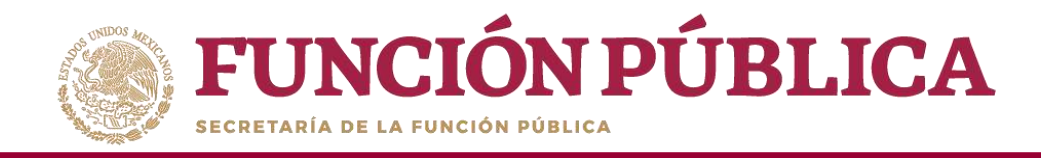

Si desea realizar la consulta de la información de alguna Ejecutora, presione el icono de búsqueda.

| FUNCIÓN                                                                       | PÚBLICA                                                                                                    | PROGRAMA I<br>e Contraloría Social | FEDERAL DE DESARROI                                             | LLO SOCIAL 950000                           | PERLA VALDEZ LIRIARTE<br>Instancia Normativa<br>Ejercicio fiscal de trabajo actual: 2016<br>verado 2.1 - 09-08-0019 0421:13 | ē      |
|-------------------------------------------------------------------------------|----------------------------------------------------------------------------------------------------|------------------------------------|-----------------------------------------------------------------|---------------------------------------------|----------------------------------------------------------------------------------------------------|--------|
| Estructura Operativa 🔹                                                        | Documentos Normativos + Presupuesto + Apoyo                                                                                                 | s 🕨 Materiales 🕨 Administración    | Informes (antes Cédula                                          | as de Vigilancia e Informes Anuales) + Repo | artes * Actividades del OEC *                                                                                               |        |
| n – Estructure Operative                                                      | · Consultar Ejecutorea                                                                                                    |                                    |                                                                 |                                             | , like giam                                                                                                    | 6 62   |
| INFORMACIÓN DE LA                                                             | INSTANCIA NORMATIVA                                                                                                    |                                    | INFORMACIÓN PAR                                                 | a consultar Effectioras                     |                                                                                                    |        |
| gercicle Facat<br>larno:<br>hrograma:<br>mitancio Normativa:<br>istatus de IN | 2015<br>Otsaerolu di Nocae.<br>Programa federal de desarrolu di Social (5000)<br>La midicada fei las reglas de operación del prog<br>Aberto | ПАМА                               | Tipo de ejecutorio<br>Nombre de la ejecutorio<br>Nombre de la P | Selectione                                  |                                                                                                    | RJOCH" |
| RESULTADO DE BUSCA                                                            | TOA                                                                                                    | 1 Z 3                              | +   +   +   +   +   +   +                                       |                                             |                                                                                                    |        |
| tentocom                                                                      | e evident factoria                                                                                                    | WARE IT.                           |                                                                 | ann athread                                 | A code                                                                                                    |        |
| Contrast of the second                                                        | And a second second second second                                                                                                    | COLUMN PLAY PLAY PLAY              |                                                                 |                                             | £ 2                                                                                                    |        |
| rjesitora Murritipal                                                          | ELECTORA NUMERAL EN VERACIÓNE                                                                                                    | JUSE VALUNIA DAMEDO                | Cichese;(C)                                                     | ACTIVO                                      |                                                                                                    |        |
| Carl Street Westmanning                                                       | AND DESCRIPTION OF ADDRESS                                                                                                    | And A PARAMETER AND A PARAMETER    | A COLUMN                                                        |                                             |                                                                                                    |        |
| Epecatora Manoripat                                                           | ETERLING BY MENAGINAL IN HEALED 20                                                                                                    | CAMELA ALTAMIRANO JARO             | Evatanabil.                                                     | 4011/0                                      | 18 X                                                                                                    |        |
| Eller of the Warmin bart                                                      | STRUCTURE SCHOOL STRUCTURE                                                                                                    |                                    | Apresit.                                                        |                                             | \$1.X                                                                                                    |        |
| Electricitoria Milantispa i                                                   | EJECUTORA MUNICIPAL EN TERFETONOC                                                                                                    | SALOMON CLEWIVEGOS ALACTRISTE      | floweth 10                                                      | ACINO                                       | 241,124                                                                                                    |        |
| Carross Manifest                                                              | CERTIFICAN ARABIDO STRATED IN TRADING                                                                                                    | WORKS (DOTERNING SAME)             | 40001                                                           | 0250                                        | 21                                                                                                    |        |
| Cercitoria Murrittali                                                         | REED/TO NA MUNICIPAL PA TABASCO                                                                                                    | FEDRO QUIÑONES JANIANA             | University Of                                                   | ACTIVO                                      | P Z                                                                                                    |        |
|                                                                               |                                                                                                    | a i i i a<br>Regive                | LA LA LA LA LA LA LA LA LA LA LA LA LA L                        |                                             |                                                                                                    |        |

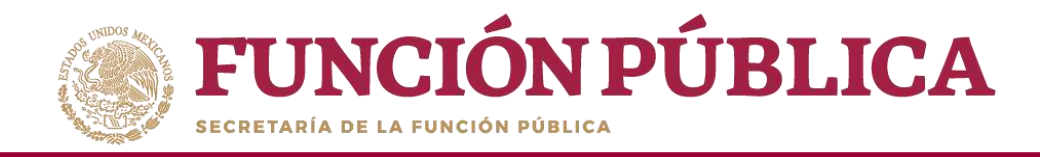

Se desplegará una pantalla con todos los datos de la Ejecutora, así como el usuario asociado a ésta. Para cerrar esta pantalla, haga clic en ×.

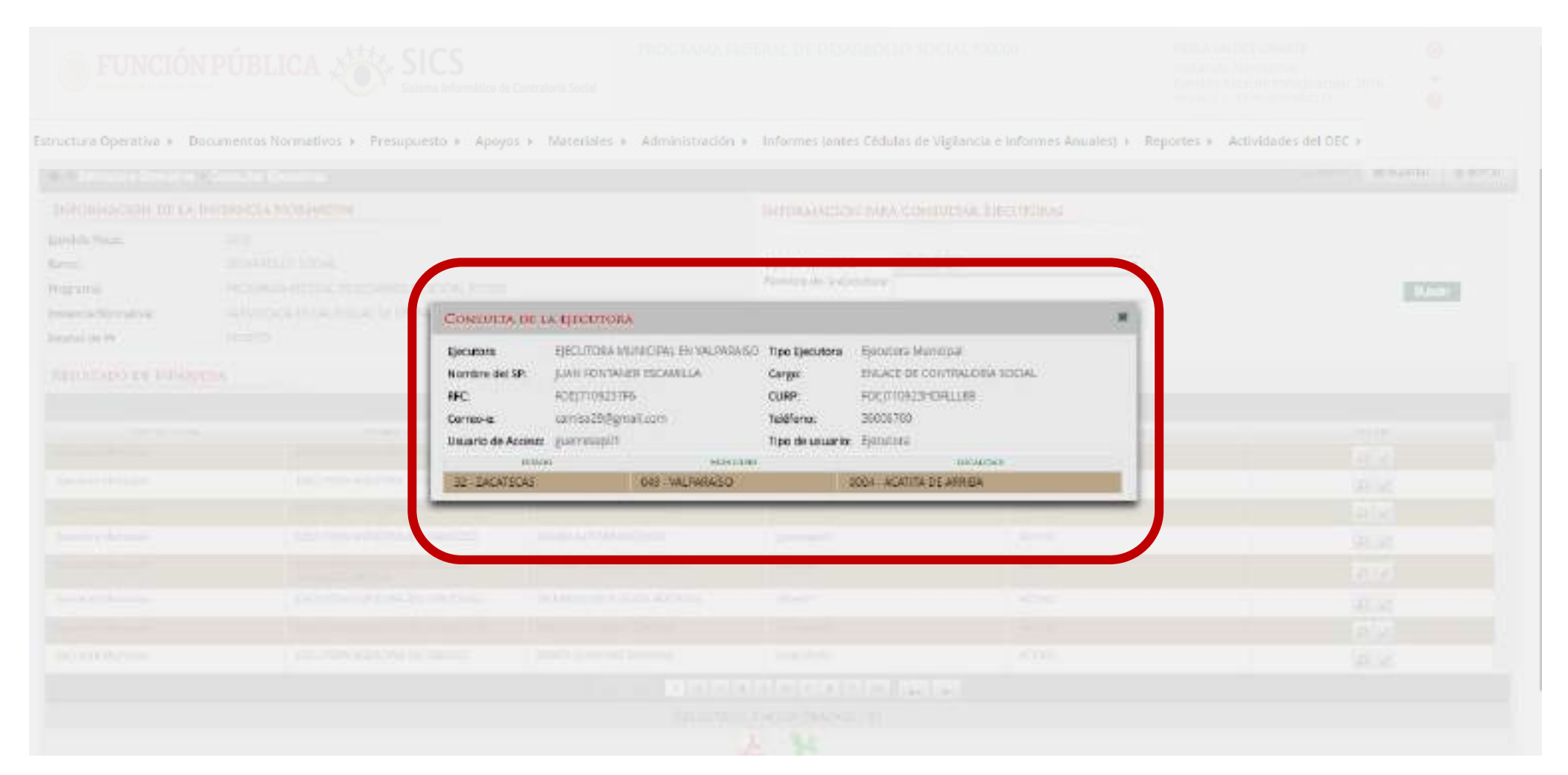

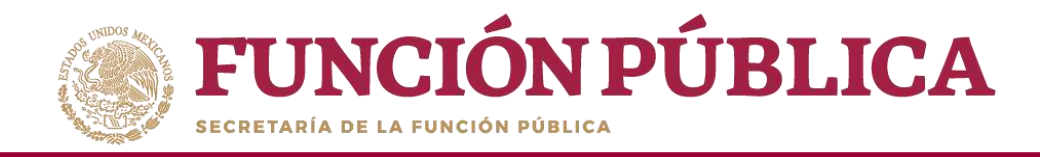

### Presione el icono *Editar* si desea modificar los datos ya capturados.

| an dense operation y Do                                                                                  | cumentos Normativos + Presupuesto + A                                                                                                    | poyos + Materiales + Administ                                                                                                    | ración 🔹 Informes (ante                                                                                                    | es Cédulas de Vigilancia e Informes Anua | les) + Reportes + Actividades ( | el OEC +             |
|----------------------------------------------------------------------------------------------------|----------------------------------------------------------------------------------------------------|----------------------------------------------------------------------------------------------------|----------------------------------------------------------------------------------------------------|------------------------------------------|---------------------------------|----------------------|
| A + Execution Operative + Co                                                                             | neutor Becutorei                                                                                                    |                                                                                                    |                                                                                                    |                                          | (###)                           | 🗑 Gaardar 🍵 Roma     |
| INFORMACIÓN DE LA IND                                                                                    | IANELA NORMATIVA                                                                                                    |                                                                                                    | INFORMACIÓN PAR                                                                                                    | A CONSULTAR EJECUTORAS                   |                                 |                      |
| genolo fisial<br>lama:<br>htgeana:<br>notanda Normatka:<br>Lilatus de IN                                 | 2016<br>DESARROLLO SOCIAL<br>PEDGAMA RECERNA, DE DESARROLLO SOCIAL MARIE<br>LA INDICADA DI LAS REGLAS DE OPERACIÓN DEL PROGRAMA.<br>ABERTO                                                                                                    |                                                                                                    | Tipo de éjeculora<br>Nombre de la ejeculora<br>Nombre del 3P                                                                                                    | Tipe de éjeculore: 5elécolee . •         |                                 | har                  |
| RESULTADO DE BOSQUEDA                                                                                    |                                                                                                    |                                                                                                    |                                                                                                    |                                          |                                 |                      |
|                                                                                                    |                                                                                                    | 1 2 2                                                                                                    | 43574 4 18                                                                                                    |                                          |                                 |                      |
| Committy Provide                                                                                         | Contraction of the second second second                                                                                                    | Income and a state of the                                                                                                    | Concept No. of Concept                                                                                                    | DATE:                                    |                                 |                      |
| STITUT.                                                                                                  | EXCUTURA NEUVOINE IN VEHICRANIE                                                                                                    | JOIE WALLANA GARRED                                                                                                    | manusphy                                                                                                    | ACTIVE                                   |                                 | N N                  |
| Placence a April 2018                                                                                    | The second second secon | ANN ADD DESCRIPTION OF THE PARTY OF THE PARTY OF THE PART | and the second second s | -4240                                    |                                 |                      |
| Connect Service                                                                                          | CERCIPTIC CONTRACTOR DE LA CONTRACTOR                                                                                                    |                                                                                                    |                                                                                                    |                                          |                                 |                      |
| General Managar<br>General Managar                                                                       | EXECUTORA MUNICIPAL IN TRANCOLO                                                                                                    | CAMINA ALIAMINAND JAIRD                                                                                                    | Ensurements)                                                                                                    | ACTIVIT                                  |                                 | 0.50                 |
| Garante Municipal<br>Garante Municipal<br>Escunte Municipal                                              | EXECUTIONA MUNICIPAL TRI TRAVCOST<br>EXECUTIONA MUNICIPAL TRI TRAVCOST<br>EXECUTIONA NA DARQUAL TRI TRAVCOST                                                                                                    | CANILA ALCANDIANO JAND                                                                                                    | Energy (                                                                                                    | ACTIVI                                   |                                 | 12                   |
| General Multiple<br>Decisione Multiple<br>Decisione Multiple<br>Decisione Multiple<br>Decisione Multiple | EFELTIORA MUNICIPAL IN TRANSIDIO<br>EFELTIORA MUNICIPAL IN TRANSIDIO<br>EFELTIORA MUNICIPAL IN TRANSIDIO<br>EFELTIORA MUNICIPAL IN TRANSIDIO                                                                                                    | CANSA ALTANDASD JARD<br>SALOAICH DENRUSCES ALAPHSTE                                                                                                    | tering<br>Transcoll                                                                                                    | ACTIVIT<br>ACTIVIT<br>ACTIVIT            |                                 | 8.00<br>8.00<br>9.00 |
| Garante Municipal<br>Garante Municipal<br>Escolora Municipal<br>Garantes Municipal                       | EFFERINGE IN THE THE THE SECOND<br>EFFERING IN THE SECOND<br>CONTRACT SECOND IN THE SECOND<br>EFFERING INTERNAL IN THE SECOND<br>EFFERING IN THE SECOND IN THE SECOND                                                                                                    | CAMINA ALCAMENAND JUND<br>AMENANA INCLUSION ANALISIO<br>SALCARCIA DEMONSCIA ALARESTE<br>JUDICE ELEVENTE ESILCAN                                                                                                    | paratecii)<br>dateciii<br>dateciii<br>dateciii                                                                                                    | ACTIVIT<br>ACTIVIT<br>ACTIVIT<br>ACTIVIT |                                 |                      |

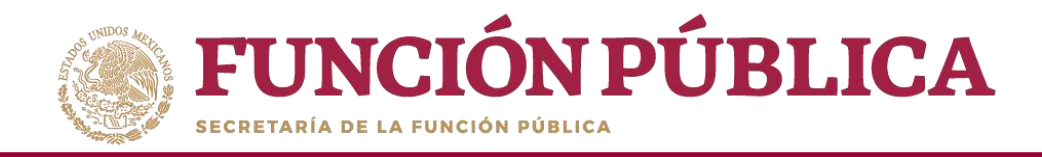

En esta pantalla se pueden modificar algunos datos de la Ejecutora, como el Usuario; también permite borrar la información capturada.

| EDICIÓN DE HECO                                | licea                                     |                                |                                                                |                                                                                   |             | Version 7.1 (Marks and Apr 21.13                  | <i></i>      |
|------------------------------------------------|-------------------------------------------|--------------------------------|----------------------------------------------------------------|-----------------------------------------------------------------------------------|-------------|---------------------------------------------------|--------------|
| R • Extructure Ope                             | entike + Consultar Ejecutoren             |                                |                                                                |                                                                                   |             | ilii 🖉 🖶 Guar                                     | ter g Norrer |
| A Adventitation                                | a sylvalation yn the indolusia PETEC, pro | to barrowst byje die Sprivitie | e y te barabilah in te renera ya respisen                      | er ar merkalas -                                                                  |             |                                                   |              |
| INFORMACIÓN E                                  | E LA INSTANCIA NORMATIV                   |                                |                                                                | INFORMACIÓN PABA LA EJECUTORA                                                     |             |                                                   |              |
| Ejerdicio Fiscal                               |                                           | 2018                           |                                                                | (*Plantre de la éjecutora:                                                        |             | (%)Endidad Federativa                             |              |
| Dependencia o Envidua                          |                                           | SECRETARIA DE DESAR            | юща 100 <i>4</i> .                                             | EJECUTORA MUNICIPAL EN TEUL DE GONZAU                                             | LEZ ORITEGA | Seacrate                                          | •            |
| Programa<br>Instanca Normativo                 |                                           | PROCEAUX REDERAL D             | E DESATROLIO SOCIAL 198308<br>ISLAS DE OFISIACIÓN DEL PROGRAMA | (*filipo de ejecutoriz : Ejecutoria Manico al<br>(*filiatatus : Activo : Inactivo |             | (*Kocalidad:<br>Seassione<br>Arman contine to the |              |
| Estatus de IN                                  |                                           | ABISI2O                        |                                                                |                                                                                   |             |                                                   |              |
| U LACADOS                                      | 10,000                                    |                                | Service of the second second                                   | 9130<br>(919)4                                                                    | and a court | sine                                              | alife<br>II  |
| INFORMACIÓN T                                  | DE UNUARIO                                |                                |                                                                |                                                                                   | Asikar      | ACTONES PREVIAS EN 1                              |              |
| (*\$RFC:                                       | OC\$M91052284                             | (*)CU                          | R DCSN910502WD41K0                                             | Bucar St                                                                          |             |                                                   |              |
| (*)Carreo (Jectrónica:<br>(*)Osuario de acceso | tama29@gnal.com                           | (T)Teld<br>(**Con              | forma sociologi<br>enseña                                      | *Konfirma contravelle                                                             | -           |                                                   |              |
|                                                |                                           |                                |                                                                |                                                                                   |             |                                                   |              |

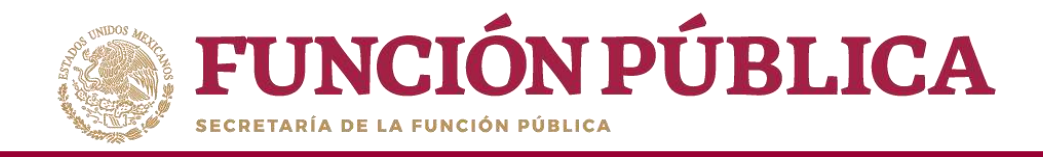

### Presione *Sí* para confirmar el borrado.

|                                            |                                                                                                    | CS<br>a Informático de Contraloria Social |                     | Intersector social                                                      |             | Internal Sectors (Sector)<br>Internation Manufactures<br>Operation Manufactures (Sector) 201          | 0  |  |
|--------------------------------------------|----------------------------------------------------------------------------------------------------|-------------------------------------------|---------------------|-------------------------------------------------------------------------|-------------|----------------------------------------------------------------------------------------------------|----|--|
| -                                          |                                                                                                    |                                           |                     |                                                                         |             |                                                                                                    |    |  |
|                                            |                                                                                                    |                                           |                     |                                                                         |             | H fast to                                                                                             |    |  |
|                                            |                                                                                                    |                                           |                     | DEPONSAGE ON PART DA LINE                                               |             |                                                                                                    |    |  |
| Deroid P<br>Epicial P<br>Rolla<br>Programa | ig ar eache donait.<br>Marrie<br>Theosaichtean eachaith                                                                                                    |                                           |                     | Capitor the end a specific of<br>Editor of the Provention, the Table of | render områ | Print official Federal Arts<br>(Texes Series<br>Wellington Series<br>(Texes Series)<br>(Texes Series) |    |  |
| Name                                       | Contractor Description                                                                                                    |                                           | In entrue second of | (STart & statement) spectra the                                         |             | Salarina.                                                                                             | 10 |  |
|                                            | - Dentative die 198                                                                                                    | 422772                                    | CONFIRMACION        | er el borrado?                                                          |             |                                                                                                    |    |  |
|                                            |                                                                                                    |                                           | SNO                 |                                                                         |             |                                                                                                    |    |  |
|                                            |                                                                                                    |                                           |                     |                                                                         |             |                                                                                                    |    |  |
|                                            | Photo Second Lings<br>Photosocie St                                                                                                    | Philadel (1997)<br>Philadel (1997)        |                     | Bassar D.                                                               |             |                                                                                                    |    |  |
|                                            | Professional Education of Contract Contract of Contract of Contrac |                                           |                     | or the inclusion                                                        |             |                                                                                                    |    |  |
|                                            |                                                                                                    |                                           |                     |                                                                         |             |                                                                                                    |    |  |

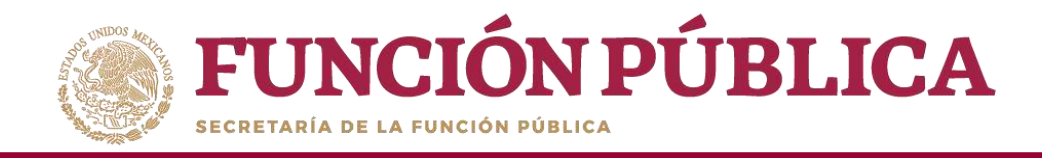

## **PROCESO 6: REGISTRO DE PRESUPUESTO**

### Módulo: Presupuesto

Funcionalidad: capturar los datos generales del programa; población beneficiada (hombres y mujeres), presupuesto autorizado en el PEF y presupuesto a vigilar por la CS; asignar y modificar el presupuesto de cada una de las Ejecutoras; y modificar el presupuesto que vigila la Contraloría Social. Este módulo está compuesto por el submódulo Asignación de Presupuesto.

Para registrar el presupuesto, seleccione Presupuesto y haga clic en Asignación de Presupuesto.

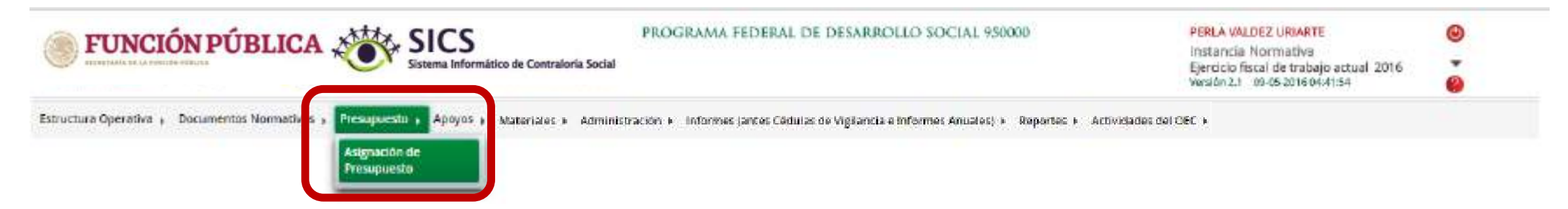

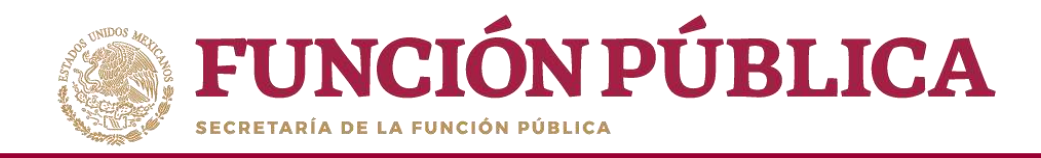

Esta pantalla está compuesta por dos secciones: *Población Beneficiada* (en donde se capturan los datos generales del programa) y *Asignar Presupuesto a Ejecutoras* (en donde se registra la distribución del presupuesto entre las Ejecutoras). Haga clic en *Editar* para desbloquear la pantalla.

| <b>FUNCIÓN PÚBLICA</b>                                                                                           | SICS<br>Sistema Informático de Co | PROGRAMA FEDERAL DE DESAR                                   | ROLLO 3OCIAL S        | S0000 PERIA VALDEZ URIAR<br>Instancia Normativa<br>Ejercicio fiscal de mab<br>Ventión 2.1 - 09/05-2016 | nt 🛞<br>ajo actual 2016 🎽 |
|----------------------------------------------------------------------------------------------------|-----------------------------------|-------------------------------------------------------------|-----------------------|----------------------------------------------------------------------------------------------------|---------------------------|
| structura Operativa + Documentos Normativos + Presupu                                                            | esto + Apoyos + Mate              | riales + Administración + Informes (antes Cédulas de Vigila | incia e Informes Anua | iles) + Reportes + Actividades del OEC +                                                               |                           |
| <ul> <li>Presupuesto i Asignación de Presupuesto</li> </ul>                                                      |                                   |                                                             |                       |                                                                                                    | Litter Sundar Sundar      |
| Poldación Beneficiada 🛛 Augnar Drempusulti a Ejecuti                                                             | LAC.                              |                                                             |                       |                                                                                                    |                           |
| INFORMACIÓN DEL PROGRAMA FEDERAL                                                                                 |                                   |                                                             |                       |                                                                                                    |                           |
| and the second second second second second second second second second second second second second second second |                                   |                                                             |                       |                                                                                                    |                           |
| PROGRAMA FODERAL PROGRAM REDERAL DE BESA                                                                         | ROLLO SOCIAL PORDIO               | INSTANCIA NORMATIVA: LA HIDICADA EN LA LI                   | EGLAS DE OPERACIÓN    | DEL PROCRAMA EJERCICIO RECAL: 2016                                                                     |                           |
| (*)Descripción de la población Objetivo:                                                                         |                                   |                                                             |                       |                                                                                                    |                           |
|                                                                                                    |                                   |                                                             |                       |                                                                                                    |                           |
| (*)Tipe de Develicie                                                                                             |                                   | dia har                                                     |                       |                                                                                                    |                           |
| (*)Total de la población nacional programada Hombreix                                                            | Obra 🕈 Adoyo                      | Pillotal de la soblación nacional programada Mujeres:       |                       | (*)Total de la población nacional programada H y M:                                                    |                           |
| Total de la población nacional part hombres:                                                                     | -                                 | Total de la población nacional test mujeres                 | 1                     | Total de la ophiación nacional nuel H v M                                                              | (H)                       |
|                                                                                                    |                                   |                                                             |                       |                                                                                                    |                           |
| PRESOPOLISTO                                                                                                    |                                   |                                                             |                       |                                                                                                    |                           |
| Actual<br>(*Presupueste Autorizado en el PEF (\$)                                                                |                                   | Antorior<br>Vigilard presupluentes anteriores 7             | 0 <b>0</b> NO         | Total a vigilar                                                                                        |                           |
| (*Presupuesto a Vigilar por la CS (%)                                                                            |                                   | (*)Presupuesto a Vigilar por la CS(8):                      | 14                    | (*)Presupuesto a Vigliar por la CS (\$) :                                                              |                           |

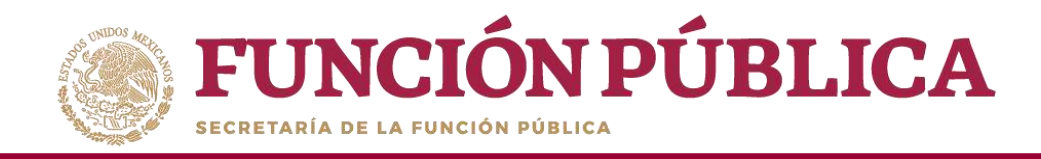

En la sección *Población Beneficiada* se captura la población objetivo, el tipo de beneficio, el total de la población nacional programada Hombres, el total de la población nacional programada Mujeres, el presupuesto autorizado en el PEF, y el presupuesto a vigilar por la Contraloría Social (ya sea del ejercicio actual o del ejercicio anterior). Si se tratara del ejercicio anterior, haga clic en Sí, y cuando haya completado la información, presione *Guardar*.

| FUNCIÓN PÚBLICA                                         | Sistema Informático de    | FROGRAMA FEDERAL DE DESARR                                      | OLLO SOCIAL 9500      | 00 PERLA VALDEZ URIARTE<br>Instancia Normativa<br>Ejerdelo fiscal de trabajo actual<br>Versio 3.1 de-de-atra de tabajo | 2016 <b>•</b>    |
|---------------------------------------------------------|---------------------------|-----------------------------------------------------------------|-----------------------|----------------------------------------------------------------------------------------------------|------------------|
| Estructura Operativa 🔹 Documentos Normativos 🔸 Presupur | esto + Apoyos + Materials | es + Administración + Informes (antes Cédulas de Vigilancia e l | nformes Anuales) + Re | portes * Actividades del OEC *                                                                                         |                  |
| é 🔹 Presauvesto 🔸 Asignación de Presupuesto             |                           |                                                                 |                       | 7286                                                                                                    | # Guardar tore   |
| Población Beneficiade                                   | torm                      |                                                                 |                       |                                                                                                    |                  |
| INFORMACION DEL PROGRAMA FEDERAL                        |                           |                                                                 |                       |                                                                                                    |                  |
|                                                         |                           |                                                                 |                       |                                                                                                    |                  |
| PROGRAMA FEDERAL: PROGRAMA FEDERALDE DE                 | ARROLLO LOCALVEURO        | INCOMPLANCEMENTAR: LA FROIDADASIN DAS REL                       | DAS DE OVERACIÓN DEL  | PROGRAMA EJERODO RECAL: JUNE                                                                                           |                  |
| (*)Cescripción de la población Objetivo:                | POBLACIÓN MAYOR DE        | as Años                                                         |                       |                                                                                                    |                  |
|                                                         |                           |                                                                 |                       |                                                                                                    |                  |
| (*)/Tipe de Beneficie                                   | Obs V Apper               | Sarvices Des                                                    |                       |                                                                                                    |                  |
| (*)/Intal de la población nacional programada Hombrec   | 3,908,000                 | (*)Total de la población nacional programada Mujeres:           | 5,000,000             | (PyTotal de la población nacional programada H y M!                                                                    | 5346,060         |
| Total de la población nacional neal hombraic            | (42.473)                  | Total de la población nacional real majeres:                    | 9.287                 | Tatal de la población nacional real H y M:                                                                             | 85.175           |
| PRESUPUESTO                                             |                           |                                                                 |                       |                                                                                                    |                  |
| Actual                                                  |                           | Anterior                                                        |                       | Total a vigitar                                                                                                    |                  |
| (*Presupuesto Autorizado en el PEF191:                  | 251.000.000               | Vigilară presupuestos ameriones ?                               | R 🖌 He                |                                                                                                    |                  |
| (*)Presupuests a Vigilar por la CS (5) :                | 254.000.000               | (*Presupuesto a Vigilar par la CS (8) :                         |                       | (*Personante a Velar per la CSB)                                                                                       |                  |
| Like and hanness solition has on Ca Diff.               | 350.000.000               | L. Loosebrann a Africe bar as ra lati                           |                       | (*Presupuente a Vigilar por la CS (5):                                                                                 | Line Office Star |

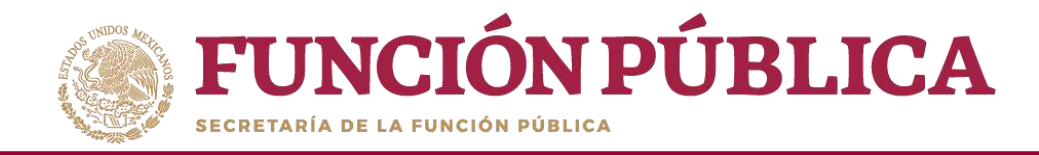

Cuando haya guardado los cambios, aparecerá un aviso que indica que ya está registrado en el SICS.

| FUNCIÓN PÚBLICA                                      | ICS<br>ema Informático de Co | antrolor - Sa                                               | ML SOCIAL 9500          | 00 PERLA WALDEZ URBARTE<br>Instancia Normativa<br>Ejercicio Riscal de trabajo actua<br>Versión 2.1 (0-45-25% 25:08.48 | 1 2016 🗳             |
|------------------------------------------------------|------------------------------|-------------------------------------------------------------|-------------------------|----------------------------------------------------------------------------------------------------|----------------------|
| uctura Operativa + Documentos Normativos + Presu     | puesto + Apoyos + 1          | Materiales + Administración + Informes Jantes Cédulas de Vi | igilancia e Informes Ar | nuales) + Rep <mark>o</mark> rtes + Actividades <mark>del</mark> OEC +                                                |                      |
| Presupuento - Anigración de Presupuente              |                              |                                                             |                         | /19/                                                                                                    | C. A Gaerler & Barro |
| oblación Beneficiada Asignin Presiquentria Ejecut    | SEAS.                        |                                                             |                         |                                                                                                    |                      |
| INFORMACIÓN DEL PROGRAMA FEDERAL                     |                              |                                                             |                         |                                                                                                    |                      |
| Internet Construction                                |                              |                                                             |                         |                                                                                                    |                      |
| ROGRAMA FEDERALI PROGRAMA FEDERAL DE DES             | ARROLLO SOCIAL ESBORI        | INSTANCIA NORMATINAL UA FICICADA DI LAS RESL                | AS DE OPERADÓN DEL      | PROGRAMA EJERODO RECAL: 2016                                                                                          |                      |
| (*Descripción de la pablación Objetivo:              |                              | 5 YE 20296                                                  |                         |                                                                                                    |                      |
|                                                      |                              |                                                             |                         |                                                                                                    |                      |
| And the Antonio State                                |                              |                                                             |                         |                                                                                                    |                      |
| (~)i (be as sension).                                | Done Apry                    | s Servicio Diro                                             |                         |                                                                                                    |                      |
| (*)Fotal de la población nacional programada Hombrec | 5-900.000                    | (*)Total de la población nacional programada Mujeres:       | 1,000,000               | Official de la población nacional programada Hy M:                                                                    | 9.905.000            |
| Total de la población nacional real hombres:         | (4243)                       | Total de la pablación nacional real mujeres:                | 45297                   | Total de la población nacional real H y Mt                                                                            | 1110                 |
| PRESUPUESTO                                          |                              |                                                             |                         |                                                                                                    |                      |
| Actual                                               |                              | Anterna                                                     |                         | Total e vipital                                                                                                    |                      |
| (*)Presupuesto Autorizado en el PGF (8)              | 350,000,000                  | Vigilarà presupuestes anteriores?                           | 1.1.1.1.1               | Sector Sector                                                                                                    |                      |
|                                                      |                              |                                                             |                         |                                                                                                    |                      |
| William ansatz a Mini to and to PC AD-               |                              | defines insures a Mathematica CLAR.                         |                         |                                                                                                    |                      |

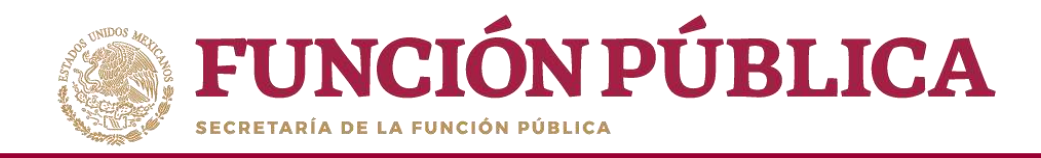

En la sección Asignar Presupuesto a Ejecutoras se distribuye el presupuesto entre las Ejecutoras del programa. Haga clic en Editar para desbloquear la pantalla e iniciar el registro de información. Considere únicamente el presupuesto vigilado por los comités de contraloría social; el PEF es solo de referencia.

| FUNCIÓN PÚBLICA                                        | SICS PROGRAMA EE<br>Sistema Informático de Contraloria Social | EDERAL DE DESARROLLO         | D \$00CLAL 950000                | PERLA WALD<br>Instancia N<br>Ejeracio fin<br>Vernito 2.1 | EZ URWARE<br>Iorrnativo<br>al de trabajo actual 3016<br>IPO6-IB16 (Scitture | 0             |
|--------------------------------------------------------|---------------------------------------------------------------|------------------------------|----------------------------------|----------------------------------------------------------|-----------------------------------------------------------------------------|---------------|
| Estructura Operativa + Documentos Normativos + Presupo | uesto + Apoyos + Materiales + Administración +                | Informes (antes Cédulas de ) | Vigilancia e Informes Anuale:    | s) + Reportes + Actividad                                | es del OEC +                                                                |               |
| 8 • Preservativ > Aspreside de Preservativ             |                                                               |                              |                                  |                                                          | ZSO/                                                                        | eer(e) = Dr   |
| Publicion Benchciel Augner Presupuesto a Ejecutoras    |                                                               |                              |                                  |                                                          | Edta                                                                        |               |
| INFORMACIÓN DEL PRESUPILESTO                           |                                                               |                              |                                  |                                                          |                                                                             |               |
| Presupuesto Autorisado en el PEP (03.350,000,000       | Presupuests a Vigilar par la C5 (8x 150,000,000               | Presupuesta por a            | asignar a specatoras (9): 41,000 | .000                                                     |                                                                             |               |
|                                                        |                                                               | ipet.cover.cover.            | и                                | 12012000000000                                           |                                                                             | -             |
| DELEGACIÓN PEDERAL DE SEDESDLEN AGUASCALENTES          | 07 - ADUACCALIENTES                                           | Linter                       | 0.0                              | 5                                                        | 100000                                                                      | Worldburdel   |
| DELEGACION PEDERAL DE SEDISOL EN BAJA CALIFORNIA       | 02 - BAJA CALIFORNIA                                          | 3.305.507                    | -                                | 12                                                       | ( ) j                                                                       | Veritiatoriai |
| DELEGACIÓN FEDERAL DE SEDESOS EN BAJA CACIFORNIA SUR   | DE-BALA CALIFORNIA SUR                                        | LINEU                        | in the second                    | 10.                                                      | 3                                                                           | VerHeteriai   |
| DELEGACIÓN FEDERAL DE SEDESIDE EN CAMPECHE             | 04 - CAMPECHE                                                 | 3.160.003                    | F d                              | 1                                                        | 2                                                                           | Ver Historial |
| DELEGACIÓN FEDERAL DE SEDEROL EN COMPLEJA              | 05 - COMHURIA DE ZARAGOZA                                     | 13,0000                      | 1000                             |                                                          | 1                                                                           | Vermannia     |
| DELEGACION FEDERAL DE SEDESIOL EN COLIMA               | 06-COLIMA                                                     | EBOARD                       | 11 al-                           | 1                                                        | 2)<br>2)                                                                    | VerHistorial  |
| DELEGACION FEDERALEN CHAMAS                            | 07 - CHRAPHS                                                  | (3,36,000                    | 10101.000                        |                                                          | 1                                                                           | Weithaustal   |
| DELEGACIÓN FEDERAL DE SEDESOL EN CHIHUMHUA             | 08 - CHIHIMHUA                                                | 3,300,010                    | (i                               |                                                          | ()                                                                          | Vertilatorial |
| DELEGACIÓN HEDERAL DE SEDESOL EN OUCAO DE MEXICO       | 00 × DISTRINO HEDERAL                                         | 3,83,81                      |                                  | 1.1                                                      | 1                                                                           | Yor Hetertel  |
| DELEGACION FEDGRAL DE SEDESIDI, EN DURANIGO            | 10-DURANGD                                                    | 1,000,000                    | 1                                | 1                                                        | D                                                                           | Ver Historial |
| CELEGACION FEDERAL DE SCRESCI, EN GUANAJURTO           | 11-GUANAJIATS                                                 | - Alkeren                    | 1000                             | 1                                                        | (III)                                                                       | yer Harortal  |
| DEUSGACION FEDERAL DE SEDESCE EN GUERRERO              | 12 - GUERSERO                                                 | LEGGE                        | 200                              | 1                                                        | · · · · ·                                                                   | Ver Historiai |

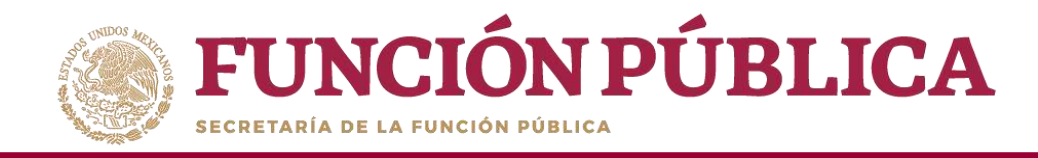

Cuando haya terminado de capturar la distribución del presupuesto, haga clic en *Guardar*. No pierda de vista cómo el presupuesto que vigila la contraloría social se modifica conforme se captura, hasta quedar en cero.

| FUNCIÓN PÚBLICA                                                                                                 | SICS<br>Sistema Informático de Contraloría Social | DIRAL DE DESARROLLO                                                                                                    | 3 3OCIAL 950000                                                                                                | PERLA VALI<br>Instancia I<br>Ejercicia fis<br>Ventin 2.1                                                                                                    | DEZ URIARTE<br>Kormativa<br>cai de trabajo actual 2016<br>09-85-221 6 05:00;49 | ©<br>•                                                                                                    |
|----------------------------------------------------------------------------------------------------|---------------------------------------------------|----------------------------------------------------------------------------------------------------|----------------------------------------------------------------------------------------------------|----------------------------------------------------------------------------------------------------|--------------------------------------------------------------------------------|----------------------------------------------------------------------------------------------------|
| structura Operativa + Documentos Normativos + Presu                                                             | upuesto + Apoyos + Materiales + Administración +  | Informes (antes Cédulas                                                                                                    | de Vigilancia e Informes An                                                                                    | uales) + Rep <mark>ortes +</mark> Activ                                                                                                    | ridades <mark>d</mark> el OEC +                                                |                                                                                                    |
| <ul> <li>Presupuerto - Augnación de Presupuerto</li> </ul>                                                      |                                                   |                                                                                                    |                                                                                                    |                                                                                                    | . 1814                                                                         | Guardar ( ) 20                                                                                                    |
| Pablesson Bareficiale Auguer Presipiento e Specifiere                                                           | -                                                 |                                                                                                    |                                                                                                    |                                                                                                    |                                                                                |                                                                                                    |
| INFORMACIÓN DEL PREMIPOISTO                                                                                     |                                                   |                                                                                                    |                                                                                                    |                                                                                                    |                                                                                |                                                                                                    |
| Presupuesto Autorizado en el PEF (\$r. 350,000,000                                                              | Presupuesto a Vigilar por la CS (8): 309,000,000  | Presupueito por l                                                                                                    | asignar a ejecutoras (Ke O                                                                                     | <u>ן</u>                                                                                                    |                                                                                |                                                                                                    |
| And in the second second second second second second second second second second second second second second se | ierran ministere                                  | iperation in the local                                                                                                    | it -                                                                                                    | In plant some behalt fore                                                                                                    | (Maling to Third )                                                             | and the second second s |
| DELEGACIÓN FEDERAL DE GEDESOL EN AGUASCALENTES                                                                  | 81 - AGUASCAUDATES                                | 3.800.000                                                                                                    | 1.0                                                                                                    |                                                                                                    |                                                                                | Ver Historial                                                                                                    |
| DELEGATION FEDERAL DE SEDESOL EN BAJA CALIFORNIA                                                                | 02 - BAJA CALIFORNIA                              | 3.800.000                                                                                                    | 8                                                                                                    |                                                                                                    |                                                                                | Ver Historial                                                                                                    |
| DELESSION PEDERAL DE SEDESOL EN BAJA CAUPORNA SUR                                                               | 85 - BAJA CALIFORNIA SUR                          | 5.800.000                                                                                                    | tatomi e                                                                                                    | -                                                                                                    | -                                                                              | Ver. Humanal                                                                                                    |
| DELEGACION PEDERAL DE SEDESOL EN CAMPECHE                                                                       | 64 - CANIECHE                                     | 5,800,000                                                                                                    | 1                                                                                                    | -                                                                                                    | -                                                                              | Ver Historial                                                                                                    |
| DELEGACIÓN FEDERAL DE SEDESCI, EN COAHUR,A                                                                      | 95-COAHLALA DE ZARAGUZA                           | 3 800,000                                                                                                    |                                                                                                    |                                                                                                    |                                                                                | Yes Historial                                                                                                    |
| DELEGACION FEDERAL DE SEDESOL EN COUMA                                                                          | 96-COLIMA                                         | 3,800,000                                                                                                    | 1                                                                                                    | 1                                                                                                    | -                                                                              | Ver Historial                                                                                                    |
| DELEGREDON FEDERAL EN CHIAPAS                                                                                   | 67-CHIMIAS                                        | 3.800.000                                                                                                    | and a second second                                                                                            |                                                                                                    |                                                                                | Ver History A                                                                                                    |
| DELEGACION FEDERAL DE SEDESOL EN CHIHILAHUA                                                                     | di - Chirkanita                                   | 3.800.009                                                                                                    | 3                                                                                                    |                                                                                                    |                                                                                | Ver Historial                                                                                                    |
| DELESHOON FEDERAL DE SEDESOL EN OLDAD DE MERIOD                                                                 | 89-DISTRITO ALDERAL                               | 3.808.000                                                                                                    | 1                                                                                                    |                                                                                                    |                                                                                | Ver mannt H                                                                                                    |
| DELEGACION FEDERAL DE SEDESOL EN DURANGO                                                                        | 18-DURINGO                                        | 3.805,000                                                                                                    | 1 . A.                                                                                                    |                                                                                                    |                                                                                | Ver. Historial                                                                                                    |
| DELEGRICICH REDERAL DE SEDESCI, EN GUANAJUATO                                                                   | 11-SUMMALMTO                                      | 3.800,000                                                                                                    | E 10                                                                                                    | 1                                                                                                    | 1                                                                              | Mar Hanon al                                                                                                    |
| DELEGACION FEDERAL DE SEDESOL EN GUERRERO                                                                       | 12 - GUERERÓ                                      | 3.800,000                                                                                                    | 1 3                                                                                                    | 1 (B. 1)                                                                                                    | ( (B)                                                                          | Yer Historial                                                                                                    |
| 42                                                                                                    |                                                   | and the second second se | the second second second second second second second second second second second second second second second s | and the second second se |                                                                                | The second second second second                                                                                                    |

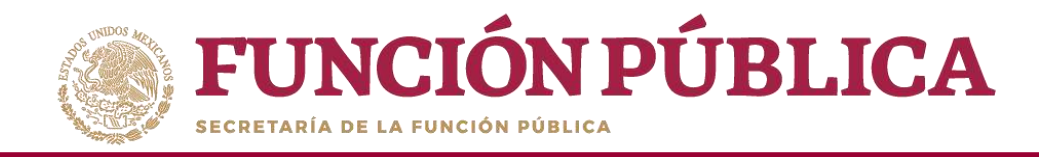

Cuando haya guardado los cambios, aparecerá un aviso que indica que ya está registrado en el SICS.

| FUNCIÓN PÚBLICA                                             | rmático de Contraloria o                          | n de los presupuestos<br>ala de manem exitosa | D SCICIAL 950000                        | PERLA VALI<br>Instancia /<br>Ejerdido Re<br>Versión 2.1 | DEZ URIWRITE<br>Normiethya<br>cal de trabajo actual 2016<br>00/05/2016 05/00/40                                 | 0              |
|-------------------------------------------------------------|---------------------------------------------------|-----------------------------------------------|-----------------------------------------|---------------------------------------------------------|----------------------------------------------------------------------------------------------------|----------------|
| structura Operativa + Documentos Normativos + Presupuesto + | Apoyos + Materiales + Administración + Inform     | es (antes Cédulas de Vigilancia               | e Informes Anuales) + Repo              | rtes * Actividades del OEC *                            |                                                                                                    |                |
| Frequento + Augmetión de Presqueeto                         |                                                   |                                               |                                         |                                                         | a' Editar 👘                                                                                                    | iante Bor      |
| Población Bernficiada Augnar Presupuento a Ejecutoras       |                                                   |                                               |                                         |                                                         |                                                                                                    |                |
| INFORMACIÓN DEL PRESUPUESTO                                 |                                                   |                                               |                                         |                                                         |                                                                                                    |                |
| Presupuesto Autoritado en el PEF (\$2 350,000,000           | Presupuesta a Vigilar por la CS (\$): 309,000,000 | Presupuesto por                               | alignar a ejecutoras (\$3 0             |                                                         |                                                                                                    |                |
|                                                             |                                                   | ELECTRONIA FERRIAL                            |                                         |                                                         |                                                                                                    |                |
| Langesto in Residence in Incom-                             | Dening Environmenter                              | Presidente de la communicación de la          | Permanente Databa                       | Parantism Senarity                                      | Paramento Onto                                                                                                  | Iterateury     |
| DELEGACION HEDERAL DE SEDESOL EN AGUASCADENTES              | 01 - AGUASCAUENTES                                | ( 1.00,100 v.)                                |                                         | 1                                                       |                                                                                                    | VALUE PHETOMAN |
| DELEGACION FEDERAL DE SEDESOL EN BAJA CALIFORNIA            | 02 - DAJA CALIFORNIA                              | THOME -                                       | 6                                       | 5                                                       | 0                                                                                                    | Ver Historial  |
| DELEGACIÓN REDERAL DE SEDESOL EN BAJA CALIFORNIA SUR        | 01+ BAJA CALIFORNIA SUR                           | 3.000                                         | -sute-                                  | 1                                                       |                                                                                                    | Ver Historial  |
| DELEGACION FEDERAL DE SEDESOL EN CAMPECHE                   | 04 - CAMPECHE                                     | 1.005300                                      | (a)                                     | 1                                                       | D                                                                                                    | Ver Historial  |
| DELEGADÓN FEDERAL DE SEDESOL EN COAHULA                     | 05-COAHUELA DE ZARAGOZA                           | -1.MCPE                                       | 1                                       | 1                                                       | 1                                                                                                    | VIE HISTORIA   |
| DELEGACION REDERAL DE SEDESDE EN COLIMA                     | 06 - COLIMA                                       | 1.00210                                       | 0                                       |                                                         | 1                                                                                                    | Ver Historial  |
| DELEGACION HEDERALEN CHAPAS                                 | 07-CHAPAS                                         | 1.00000                                       | 16.000.000                              | 10                                                      | The second second second second second second second second second second second second second second second se | Wer Hiterorial |
| DELEGACION FEDERAL DE SEDESOL EN OHIHUAHUA                  | ACHHUAHUM                                         | 1,40,000                                      | ( ) ) ( ) ( ) ( ) ( ) ( ) ( ) ( ) ( ) ( | - T                                                     | (D)                                                                                                    | Ver Historial  |
| DELEGACION FEDERAL DE SEDESOL EN CIUDAD DE MERICO           | 09 - DISTRITO FEDERAL                             | 1.000.000                                     |                                         | -                                                       |                                                                                                    | WICZINGROUP.   |
| DELEGACION FEDERAL DE SEDESOL EN DURANGO                    | 10 - DURANGO                                      | 3.80026                                       | ( R                                     | (i) (a)                                                 | .0                                                                                                    | Ver Historial  |
| DELEGACION HEDERAL DE SEDESOL EN DEANAJUATO                 | TTGUARANAUD-TT                                    | 3.85300                                       | 1                                       |                                                         | 100                                                                                                    | Ver Historial  |
| DELEGACION FEDERAL DE SEDESOL EN GUERRERO                   | 12 - GUERRERO                                     | -1.60.100                                     | ( E                                     |                                                         | 1                                                                                                    | Ver Historial  |

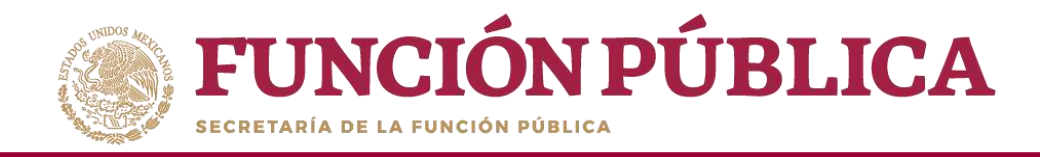

### Si desea modificar el presupuesto capturado, haga clic en *Editar*.

| FUNCIÓN PÚBLICA SICS<br>Sistema Informático de Contraloria Social |                                                             | DERAL DE DESARROLLO SOCIAL 950000     |                                         | PERLA W<br>Instancia<br>Ejercicio /<br>Version 2.1                                                              | PERLA WUDEZ URIARTE<br>Instancia Normativa<br>Ejercicio fiscal de trabajo actual 2016<br>Version 2.1 09-08-2016 0/2020/9 |               |
|-------------------------------------------------------------------|-------------------------------------------------------------|---------------------------------------|-----------------------------------------|----------------------------------------------------------------------------------------------------|----------------------------------------------------------------------------------------------------|---------------|
| structura Operativa + Documentos Normativos + Presupuest          | o + Apoyos + Materiales + Administración + Informes         | jantes Cédulas de Vigilancia e Inf    | ormes Anuales) + Reporte                | es * Actividades del OEC *                                                                                      |                                                                                                    |               |
| 6 > Presupuento > Asignación de Presupuento                       |                                                             |                                       |                                         |                                                                                                    | <b>1</b> 600                                                                                                    | turtir z 60   |
| Polivación Beneficiada Asigna: Presupuesto a Ejecutora            | 5                                                           |                                       |                                         |                                                                                                    | Editer                                                                                                    |               |
| INFORMACIÓN DEL PRESUPUESTO                                       |                                                             |                                       |                                         |                                                                                                    |                                                                                                    |               |
| Presupuesto Autorizado en el PEF (8): 350,000,000                 | Presupuesto a Viglar por la CS (NE <mark>309,000,000</mark> | Presupuesto por as                    | lgnar a ejecutoras (51 <mark>: 0</mark> |                                                                                                    |                                                                                                    |               |
| DECOTORS DE REPRESENCEMENTAL                                      | BUTTAD ICIT MONA                                            | CERCIPAN INDEXES<br>PROVINCE INTERNAL | THE LEVEL OF LITTLE A                   | INCREMENTO MEMOCINE                                                                                             | PASSANGED CRIME                                                                                                    | COMMENT       |
| DELBGACIÓN HEDERAL DE SEDESOL EN AGUASCALIENTES                   | 01 - AGUASCALIENTES                                         | S.MOODU                               | ÷                                       | U.                                                                                                    |                                                                                                    | Ver Homesal   |
| DELEGACION FEDERAL DE SEDESOL EN BAJA CALIFORNIA                  | 02 - BAJA CALIFORNIA                                        | 4,44,50                               |                                         | ( U)                                                                                                    | F                                                                                                    | Ver Historial |
| DELEGACIÓN FEDERAL DE SEDESDL EN BAJA CALIFORINA SUR              | 03 - BAJA CALIFORNIA SUR                                    | LMOAT                                 | 11.202                                  | 1                                                                                                    | 1                                                                                                    | Ser Hatorial  |
| DELEGACION FEDERAL DE SEDESDL EN CAMPECHE                         | 04 - CAMPECHE                                               | 1000000                               | (A)                                     |                                                                                                    | 1                                                                                                    | Ver Historial |
| DELEGACIÓN FEDERAL DE SEDESOL EN COAHUILA                         | 05 - COAHUILA DE ZARAGOZA                                   | -5.200,000                            | 0                                       | P                                                                                                    | 0                                                                                                    | Ver.Bistorial |
| DELEGACION FEDERAL DE SEDESOL EN COLIMA.                          | 06 - COLIMA                                                 | 3.00.9.000                            | 0)                                      | 0                                                                                                    | 1                                                                                                    | Ver Historial |
| DELEGACION PEDERAL EN CHIAMAS                                     | 97 - CHAVAS                                                 | (3.000.000)                           | 10.000.000                              | 1                                                                                                    | 10000                                                                                                    | Ver Hennerig) |
| DELEGACION FEDERAL DE SEDESOL EN CHIHUAHUA                        | 05 - CHIHUAHUA                                              | 3.00000                               | 6)                                      | . ( · · · · · · ) .                                                                                             | LC SH                                                                                                    | Ver Historial |
| DELESACION FEDERAL DE SEDESDL EN CIUDAD DE MEXICO                 | UN - DISTRITO PEDERAL                                       | 9.800/01                              |                                         | 1                                                                                                    | 1                                                                                                    | Ver Hattarial |
| DELEGACION FEDERAL DE SEDESOL EN DURANGO                          | 10 - DURANOD                                                | 5.00 (100)                            | 1                                       | ( N                                                                                                    | E (6)                                                                                                    | Ver Historial |
| DELEGACION HEDERAL DE SEDISOL EN GUANAJURID                       | 11-GLANA,NATD                                               | THEORY                                | 0                                       | The second second second second second second second second second second second second second second second se | 1                                                                                                    | Ser Historia) |
| DELEGACION FEDERAL DE SEDESOL EN GUERRERO                         | 12 - GLERHERO                                               | 3-200,000                             | 2                                       | 1                                                                                                    | 11                                                                                                    | Ver Historial |

66

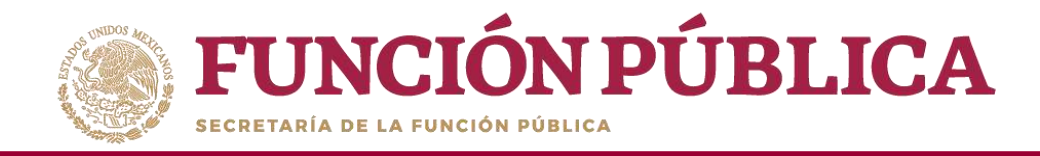

### Cuando haya efectuado los cambios al presupuesto, haga clic en *Guardar*.

| FUNCIÓN PÚBLICA SICS<br>Sistema Informático de Contraloria Social |                                                     | DERAL DE DESARROLLO SOCIAL 950000 |                             | PERLA VAL<br>Instancia<br>Ejercicio fis<br>Versión 2.1 | PERLA VALDEZ URIARTE<br>Instancia Normativa<br>Ejercicio fiscal de trabajo actual 2016<br>Veisión 2.1 09-05-0016 05:00:49 |                    |
|-------------------------------------------------------------------|-----------------------------------------------------|-----------------------------------|-----------------------------|--------------------------------------------------------|----------------------------------------------------------------------------------------------------|--------------------|
| structura Operativa + Documentos Normativos + Presupuesto + A     | Apoyos + Materiales + Administración + Informes (ar | ites Cédulas de Vigilancia e Info | rmes Anuales) + Reportes +  | Actividades del OEC >                                  | _                                                                                                    |                    |
| A * Presupuerto * Asignación de Presupuesto                       |                                                     |                                   |                             |                                                        | i saine                                                                                                    | and Der            |
| Poblackin Bentficada Asignar Presupuesto a Ejecutoras             |                                                     |                                   |                             |                                                        |                                                                                                    | Guardar            |
| INFORMACIÓN DEL PRESUPUESTO                                       |                                                     |                                   |                             |                                                        |                                                                                                    |                    |
| Presupuesta Autorizado en el PEF (8): 350,000,000                 | Presupuesto a Vigilar por la CS (N: 309,000,000     | Presupuesto por a                 | esignar a ejecutoras (9): O |                                                        |                                                                                                    |                    |
| International Statements - Adversaria                             | and a second second                                 | EBOSTOKAI PIDEMA                  | 15 -                        | Representation in the second                           | The second second                                                                                                    | interesting on the |
| DELEGACIÓN FEDERAL DE SEDESCI, EN AGUASCALIENTES                  | 01 - AGUASCALIENTES                                 | 3,900,000                         | 1                           | 4                                                      | 0                                                                                                    | Ver Historiel      |
| DELEGACION FEDERAL DE SEDESOL EN BAJA CALIFORNIA                  | 02-BAJA CALIFORNIA                                  | 3.800,000                         | 1                           | ( N                                                    | ( 0)                                                                                                    | Ver Historiai      |
| DELEGACIÓN FEDERAL DE SEDESICE EN BAJA CALIFORNIA SUR             | OF-BAJA CALSCOPPIA SUR                              | 1.903.050                         | 1000                        | 0.                                                     | 1                                                                                                    | Ster Filthonal     |
| DELEGACION FEDERAL DE SEDESOL EN CAMPECHE                         | 04- CAMPECHE                                        | 3,690,000                         | 1                           |                                                        | ă)                                                                                                    | Ver Historiel      |
| DELEGACIÓN FEDERAL DE SEDESICE EN COAHUILA                        | 05 - COAHURLA DE ZARAGOZA                           | 3.800,000                         | 2                           | 1                                                      | (a)                                                                                                    | Star Historia      |
| DELEGACION REDERAL DE SEDESOL EN COLIMA                           | 06-COLIMA                                           | 3,900,000                         | E CE.                       | e                                                      | á).                                                                                                    | Ver Historial      |
| DELEGRACION PEDERAL EN CHEAPAS                                    | BT - CHIAPAS                                        | 2.895,/100                        | Barrow and                  |                                                        |                                                                                                    | Ver. Playmont      |
| DELEGACIÓN FEDERAL DE SEDESOL EN CHIHUAHUA                        | 06 - CHIHUAHUA                                      | 3,900,000                         |                             | 1                                                      | e -                                                                                                    | Ver Historial      |
| DELEGACION REDERAL DE SEDESOL EN OUDAD DE METICO                  | 09-DISTRITO HEDERAL                                 | 1.902,030                         | 1                           | 4                                                      | 1                                                                                                    | Vacidiamone        |
| DELEGACION FEDERAL DE SEDESDE EN DURANGO                          | 10-DURANGO                                          | 3.800.010                         | 1                           | e.                                                     | ij                                                                                                    | Ver Historial      |
| DELEGACIÓN PEDERAL DE SEDESOL EN SUANAJUATO                       | 11-0048430470                                       | 3,890,000                         | 1                           | 1                                                      | Terror (A)                                                                                                    | Ster. Hilbstorial  |
| DELEGACION FEDERAL DE SEDESOL EN GUERRERO                         | 12 - GUERRERO                                       | 3.800.000                         | 1                           |                                                        |                                                                                                    | Ver Historial      |

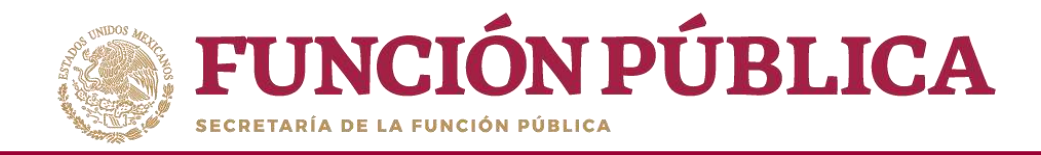

### Si desea eliminar la información capturada, presione Borrar.

| FUNCIÓN PÚBLICA SICS<br>Sistema Informático de Contraloria Social |                                                          |                                |                               | PERLA WUL<br>Instancia I<br>Ejercicio fis<br>Versión 2.1 | PERLA WEDEZ URARTE<br>Instancia Normativa<br>Ejercicio fiscal de trabajo actual 2016<br>Versión 2.1 16405-2016-06-09 |              |
|-------------------------------------------------------------------|----------------------------------------------------------|--------------------------------|-------------------------------|----------------------------------------------------------|----------------------------------------------------------------------------------------------------|--------------|
| tructura Operativa + Bocumentos Normatívos + Presupuesto          | Apoyos      Materiales      Administración      Informes | (antes Cédulas de Vigilancia e | Informes Anuales) + Report    | es + Actividades <mark>del</mark> OEC +                  |                                                                                                    |              |
| • Presquesto • Algneción de Presupuesta                           |                                                          |                                |                               |                                                          | Z Editar (11)                                                                                                    | 1400 C 1     |
| ocosción Beneficiada 🖉 Asignar Presupuesto a Ejecutoras           |                                                          |                                |                               |                                                          |                                                                                                    |              |
| INFORMACIÓN DEL PRESUPUESTO                                       |                                                          |                                |                               |                                                          |                                                                                                    |              |
| Presupuesto Autorizado en el PEP (F3 350,000,000                  | Presupuesto a Vigilar por la C3 (kt. 309,000,000         | Presupuesto por i              | asignar a ejecutorias (4); () |                                                          |                                                                                                    |              |
| Tax remo in tem meta-the ten as                                   | Turnerdename                                             | IOC.IDES RIGHT                 | a .                           | have not describe                                        | Manufacture Draw                                                                                                    | Herrison     |
| DELEGRICON REDERAL DE SEDENDL EN ABARSCALIENTES                   | III - ANNASCALIENTES                                     | Laisen                         |                               |                                                          |                                                                                                    | - Ver Hillow |
| DELEGACIÓN REDERAL DE SEDESOL EN BAJA CALIFORNIA.                 | 02 - BAJA CALIFORNIA                                     | 1.005.000                      | 1                             | 9                                                        | 1                                                                                                    | Ver Histor   |
| DELEGACIÓN REDERAL DE SEDESIOL EN BAJA CALIFORNIA SUR             | 03 - BAJA CALIFORNIA SUR                                 | 1.00000                        | 12.000                        | -                                                        | 1                                                                                                    | Ver Weiter   |
| DELEGACION REDERAL DE SEDESOL EN CAMPECHE                         | DI - CAMPECHE                                            | 1.000                          |                               | 9                                                        | ( ) ( ) ( ) ( ) ( ) ( ) ( ) ( ) ( ) ( )                                                                              | Ver Histor   |
| DELEGACIÓN REDERAL DE SEDESOL EN COAHUILA                         | 05+CONHURLA DE ZARAGOZA                                  | Latina                         | 1.00                          | 2                                                        |                                                                                                    | VICTORIAN    |
| DELEGACION REDERAL DE SEDESOL EN COUMA                            | DS-COLIMA                                                | 3.005000                       | (                             | E I                                                      | ি গ                                                                                                    | Ver Histor   |
| DELEGACION REDERAL EN CHIARAS                                     | 97 - CHIAPAS                                             | 3,895,990                      | 19,000,000                    | 0                                                        |                                                                                                    | MerHilder    |
| DELEGADON REDERAL DE SEDESOL EN CHIHLIAHUA                        | 08 - CHIHUAHUA                                           | 8.802.000                      | 0                             | PÌ                                                       | 0                                                                                                    | Ver Histor   |
| DELEGACIÓN REDERAL DE SEDISOL EN DUDAD DE MORCO                   | 09-DISTRITO HEDERAL                                      | 3.801000                       |                               |                                                          |                                                                                                    | Ser Histor   |
| DELEGACION REDERAL DE SEDESOL EN DURANGO                          | 10-DURANGO                                               | 3.800000                       |                               | <u>م</u>                                                 | (                                                                                                    | Ver Histor   |
| DELEGADON REPERAL DE SEDIESOL EN GUAMAJUATO                       | TI-GUANAJI.MTO                                           | 3.801000                       | 1                             | -                                                        |                                                                                                    | Ver Histor   |
| DELEGACION REDERAL DE SEDESOL EN GUERRERD                         | 12 - GUERRERO                                            | 1.01(00)                       | 1                             | 11                                                       |                                                                                                    | Ver Histor   |

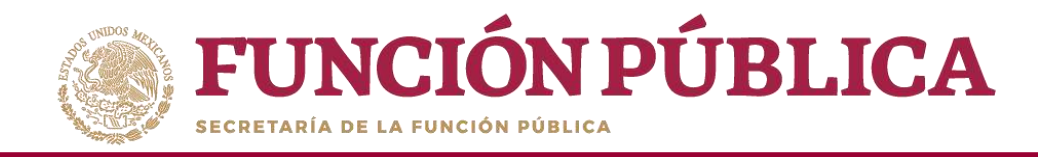

#### Presione Sí para confirmar el borrado de la información capturada.

| FUNCION PUBLICA SICS     Sistema Informático d                                                                                                    |                                                                                                    | DOBANAS EFORBAL DE DOSABIOLAD BOCINE 100000                                 | PETER INCOMENTS<br>formation National States 2016<br>Encoder National States (States) 2016<br>(Spread 2) - Encoder (States) (States) | 0       |
|----------------------------------------------------------------------------------------------------|----------------------------------------------------------------------------------------------------|-----------------------------------------------------------------------------|----------------------------------------------------------------------------------------------------|---------|
| conuctive Operative - Operations Variantities - Presidents - Apples - 19                                                                                                    | nenie i konstructi                                                                                                    | · · Demine et Ogranica e Orternez Anasies » - Reporter » - Activitades de D |                                                                                                    |         |
|                                                                                                    |                                                                                                    |                                                                             |                                                                                                    | t for a |
| Provide Statements and Angle Programming Systems                                                                                                    |                                                                                                    |                                                                             |                                                                                                    |         |
|                                                                                                    |                                                                                                    |                                                                             |                                                                                                    |         |
| Presidence management of a PREMI STOCHEMORY                                                                                                    |                                                                                                    | 100.000 Providence and any or a second state of the                         |                                                                                                    |         |
|                                                                                                    |                                                                                                    |                                                                             |                                                                                                    |         |
|                                                                                                    |                                                                                                    | CONFIRMACION DE LA BAIA                                                     |                                                                                                    |         |
|                                                                                                    |                                                                                                    |                                                                             |                                                                                                    |         |
| ATTENDED AND ALL AN ADDRESS OF ADDRESS OF AD                                                                                                    |                                                                                                    | A ¿Dessa confirmar el borrado?                                              |                                                                                                    |         |
| DUESCON RECENTER AND ADDRESS OF THE ADDRESS OF THE                                                                                                    | Contract and the second second s | A ¿Decea confirmar el borrado?                                              |                                                                                                    |         |
| ATTENDED AND ALL AL ADDRESS AN ADDRESS AND ADDRESS AND                                                                                                    |                                                                                                    | A ¿Desea confirmar el borrado?                                              |                                                                                                    |         |
| ATTENDED A PETER AN ADDRESS IN ADDRESS IN TO<br>DESIGN ON ADDRESS ADDRESS IN ADDRESS INTO<br>ATTENDED A PETER ADDRESS IN ADDRESS IN<br>DECIDENCIA ADDRESS IN ADDRESS IN ADDRESS IN<br>DECIDENCIA ADDRESS IN ADDRESS IN ADDRESS IN<br>ADDRESS IN ADDRESS IN ADDRESS IN ADDRESS IN<br>ADDRESS IN ADDRESS IN ADDRESS IN ADDRESS IN ADDRESS IN<br>ADDRESS IN ADDRESS IN ADDRESS IN ADDRESS IN ADDRESS IN<br>ADDRESS IN ADDRESS IN ADDRESS IN ADDRESS IN ADDRESS IN ADDRESS IN<br>ADDRESS IN ADDRESS IN ADDRESS IN ADDRESS IN ADDRESS IN<br>ADDRESS IN ADDRESS IN ADDRESS IN ADDRESS IN ADDRESS IN<br>ADDRESS IN ADDRESS IN ADDRESS IN ADDRESS IN ADDRESS IN ADDRESS IN<br>ADDRESS IN ADDRESS IN ADDRESS IN ADDRESS IN ADDRESS IN ADDRESS IN ADDRESS IN ADDRESS IN ADDRESS IN ADDRESS IN ADDRESS IN ADDRESS IN ADDRESS IN ADDRESS IN ADDRES |                                                                                                    | A -¿Desea confirmar el borrado?                                             |                                                                                                    |         |
|                                                                                                    |                                                                                                    | A "Desea confirmar et borrado?                                              |                                                                                                    |         |
| Interaction restances restances in Association (S) Interaction restances restances in Association (S) Interaction restances restances in Association (S) Interaction Restances restances in Association (S) Interaction Restances restances in Association (S) Interaction Restances restances in Association (S) Interaction Restances (S) Interaction Restances (S) Interaction Restances (S) Interaction Restances (S) Interaction Restances (S) Interaction Restances (S) Interaction Restances (S) Interaction Restances (S) Interaction Restances (S) Interaction Restances (S) Interaction Restances (S) Interaction Restances (S) Interaction Restances (S) Interaction Restances Interaction Restances Interaction Rest                                                                                                    | <ul> <li>AND CONTRACTOR</li> <li>AND CONTRACTOR</li> <li>CONTRACTOR</li> <li>CONTRACTOR</li> <li>CONTRACTOR</li> <li>CONTRACTOR</li> <li>CONTRACTOR</li> <li>CONTRACTOR</li> <li>CONTRACTOR</li> </ul>                                                                                                    | A ¿Desea confirmar el bon ado?                                              |                                                                                                    |         |

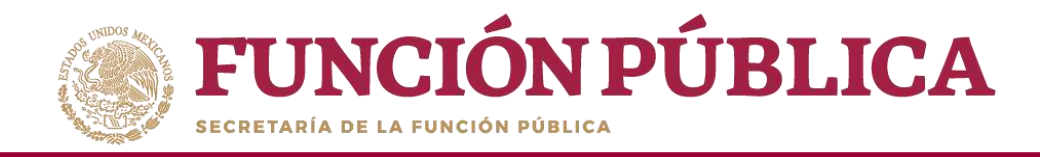

## **PROCESO 7: REGISTRO DE MATERIALES DE DIFUSIÓN**

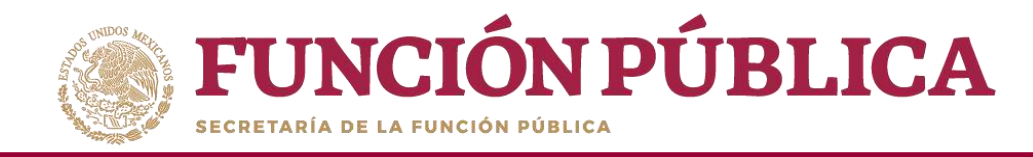

## PROCESO 8: CONSULTA Y/O MODIFICACIONES DE MATERIALES DE DIFUSIÓN

**NOTA:** Para el ejercicio fiscal 2020, este módulo estará inhabilitado para la consulta de información debido a que no se registrarán materiales.

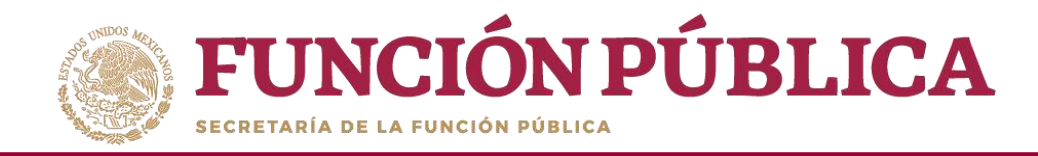

## PROCESO 9: ASIGNACIÓN DE MATERIALES DE DIFUSIÓN A EJECUTORAS

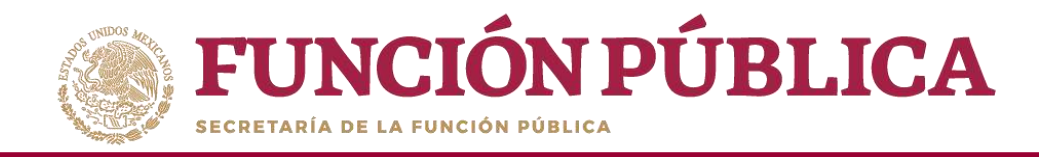

### PROCESO 10: REGISTRO DE MATERIALES DE CAPACITACIÓN

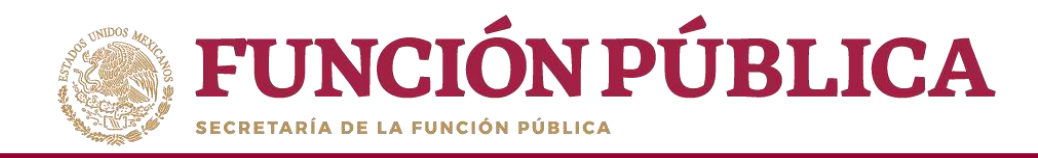

## PROCESO 11: CONSULTA Y/O MODIFICACIONES EN LOS MATERIALES DE CAPACITACIÓN

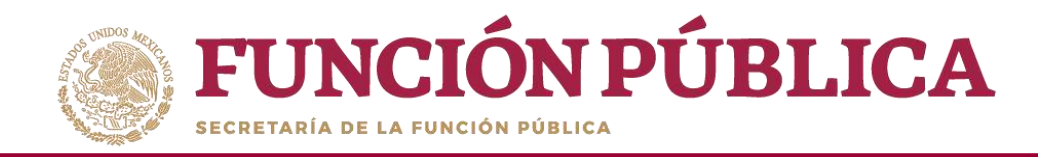

## PROCESO 12: ASIGNACIÓN DE MATERIALES DE CAPACITACIÓN A LAS EJECUTORAS

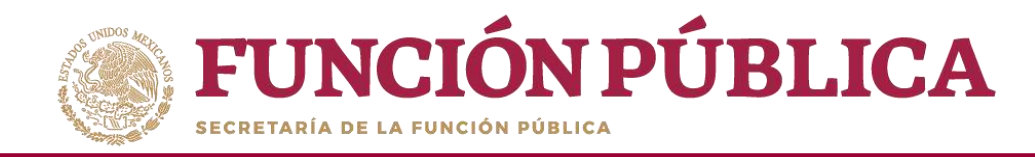

## PROCESO 13: REGISTRO DE EVENTOS DE CAPACITACIÓN REALIZADOS POR LA IN

**NOTA:** Para el ejercicio fiscal 2020, este módulo estará inhabilitado para el registro de información.

Las capacitaciones efectuadas deberán reportarse en los informes trimestrales.

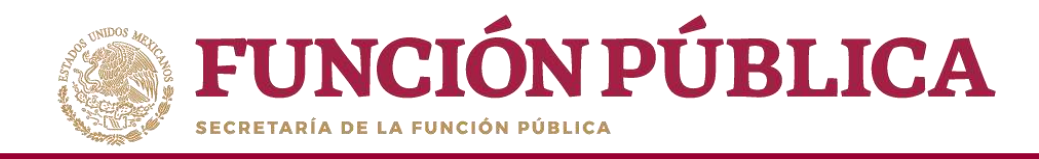

# PROCESO 14: CONSULTA Y/O MODIFICACIÓN DE EVENTOS DE CAPACITACIÓN REALIZADOS POR LA IN

**NOTA:** Para el ejercicio fiscal 2020, este módulo estará inhabilitado para la consulta de información debido a que no se registrarán capacitaciones en el SICS.

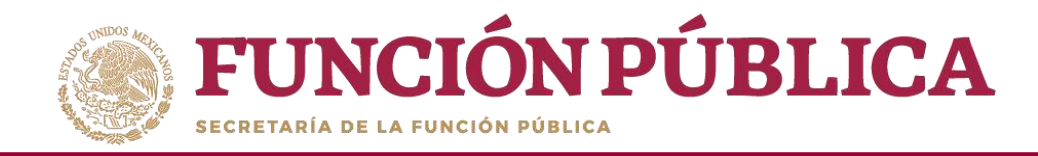

## PROCESO 15: MONITOREO DE MATERIALES DE DIFUSIÓN Y CAPACITACIÓN

**NOTA:** Para el ejercicio fiscal 2020, este módulo estará inhabilitado.

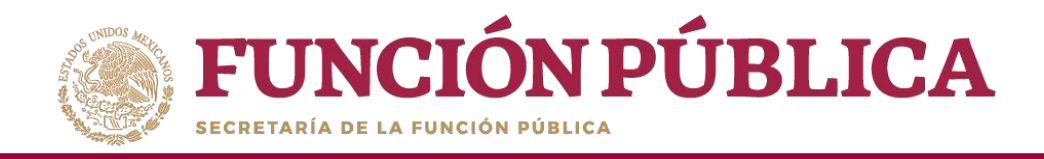

# INFORMES (ANTES CÉDULAS DE VIGILANCIA E INFORMES ANUALES)

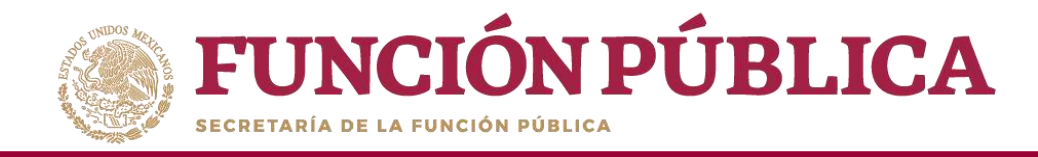

### Módulo: Informes (antes Cédulas de Vigilancia e Informes Anuales)

**Funcionalidad:** registrar, consultar y descargar del sistema los apartados de informe y/o informes completos registrados por las Instancias ejecutoras.

El modulo de **Informes (antes Cédulas de Vigilancia e Informes Anuales)** esta integrado por 3 submódulos: Registrar preguntas y tipos de respuesta, Consultar Informes (antes Cédulas de Vigilancia) y Descargar Respuestas.

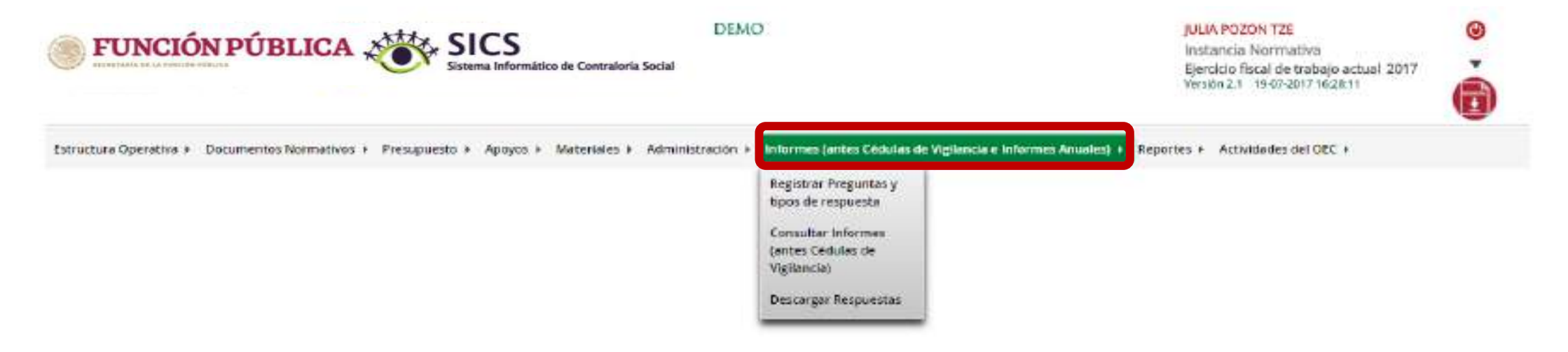